# Norton<sup>™</sup> Security

Produktveiledning

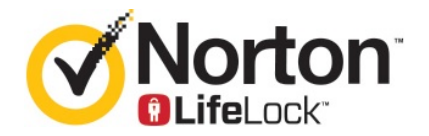

## Produktveiledning for Norton<sup>™</sup> Security

Programvaren som beskrives i denne veiledningen, er underlagt en lisensavtale, og kan bare brukes i henhold til vilkårene i avtalen.

Dokumentasjonsversjon 8.5.4

Copyright © 2020 Symantec Corporation. Med enerett.

Produktet som er beskrevet i dette dokumentet, distribueres under lisenser som begrenser bruk, kopiering, distribusjon og dekompilering / omvendt utvikling av produktet. Ingen deler av dette dokumentet kan gjengis i noen form eller på noen måte uten skriftlig tillatelse fra Symantec Corporation eller eventuelle lisensgivere.

DOKUMENTASJONEN GIS "SLIK DEN ER", OG SYMANTEC CORPORATION FRASKRIVER SEG ALT ANSVAR FOR EVENTUELLE UTTRYKTE ELLER UNDERFORSTÅTTE VILKÅR, FREMSTILLINGER ELLER GARANTIER, HERUNDER ENHVER UNDERFORSTÅTT GARANTI OM SALGBARHET, EGNETHET FOR ET BESTEMT FORMÅL ELLER IKKE-OVERTREDELSE, BORTSETT FRA I DE TILFELLER DER SLIK ANSVARSFRASKRIVELSE ANSES Å VÆRE JURIDISK UGYLDIG. SYMANTEC CORPORATION SKAL IKKE HOLDES ANSVARLIG FOR TILFELDIGE SKADER ELLER FØLGESKADER KNYTTET TIL UTSTYRET, UTSTYRETS YTELSE ELLER BRUK AV DENNE DOKUMENTASJONEN. INFORMASJONEN I DENNE DOKUMENTASJONEN KAN ENDRES UTEN VARSEL.

Den lisensierte programvaren og dokumentasjonen ansees som kommersiell dataprogramvare som definert i de amerikanske FAR-reglene, avsnitt 12.212, og er underlagt begrensede rettigheter som beskrevet i FAR-reglene, avsnitt 52.227-19 ("Commercial Computer Software - Restricted Rights»), og DFARS-reglene, avsnitt 227.7202, og påfølgende. «Commercial Computer Software and Commercial Computer Software Documentation», hvis aktuelt, og eventuelle etterfølgende lover, enten de leveres av Symantec «på stedet» eller som vertsbaserte tjenester. All bruk, endring, kopiering, utgivelse, demonstrasjon, visning og offentliggjøring av den lisensierte programvaren og dokumentasjon av amerikanske myndigheter må skje i overensstemmelse med vilkårene i denne avtalen.

Symantec Corporation 350 Ellis Street, Mountain View, CA 94043, USA

http://www.symantec.no

## Innhold

| Kapittel 1 | Velkommen til Norton                                                                                                    | 6              |
|------------|----------------------------------------------------------------------------------------------------|----------------|
|            | Komme i gang med Norton for Mac<br>Systemkrav for Norton Security                                                                                                    | 6<br>7         |
| Kapittel 2 | Laste ned og installere Norton                                                                                                    | 8              |
|            | Laste ned og installere Norton<br>Installere Norton på flere enheter<br>Overføre Norton-lisensen til en ny enhet                                                                                                    | 8<br>10<br>12  |
|            | Aktivere eller fornye Norton på Mac-en                                                                                                    | 12             |
| Kapittel 3 | Forstå og svare på trusler                                                                                                    | 14             |
|            | Reparer, gjenopprett eller slett filer som Norton har isolert, på                                                                                                    |                |
|            | Mac-en.<br>Kjør LiveUpdate for å holde Norton oppdatert på Mac                                                                                                    | 14<br>15       |
| Kapittel 4 | Behandle sikkerheten                                                                                                    | 17             |
|            | Se eller tilpasse oppgaver som Norton utfører for å beskytte Mac-en                                                                                                    | 47             |
|            | Se eller tilpasse nettverksaktiviteter som Norton overvåker på<br>Mac-en                                                                                                    | 17             |
| Kapittel 5 | Gjennomsøke Mac-en                                                                                                    | 21             |
|            | Kjør Norton-søk for å se etter trusler på Mac-en<br>Endre innstillingene for Nortons automatiske søk på Mac-en<br>Planlagte Norton-søk på Mac<br>Sett Norton til å gjennomsøke Mac-maskinen din mens du er<br>borte | 21<br>23<br>23 |
| Kanittel 6 | Holde deg trygg på Internett                                                                                                    | 26             |
| Ναμιτεί Ο  | Reskuttelse mot sårbarbet                                                                                                    | 20<br>27       |
|            | Konfigurer Norton-brannmuren slik at skadelige nettsteder ikke får<br>tilgang til Mac-en                                                                                                    | 27             |
|            | Slå Beskyttelse mot sårbarhet av og på                                                                                                    | 29             |

|            | Ekskludere eller inkludere angrepssignaturer på Mac                          | 29 |
|------------|------------------------------------------------------------------------------|----|
|            | Mac                                                                          | 30 |
|            | Brannmurinnstillinger for Mac                                                | 31 |
|            | Brannmurregel for IP-adresser på Mac                                         | 33 |
|            | Endre brannmurregler for en IP-adresse på Mac                                | 33 |
|            | Endre brannmurregler for en IP-adresse på Mac                                | 34 |
|            | Fjerne en brannmurregel for en IP-adresse på Mac                             | 35 |
|            | Avansert beskyttelse for Mac                                                 | 35 |
|            | Deaktivere eller aktivere avanserte beskyttelsesfunksjoner på<br>Mac         | 36 |
|            | Konfigurere nedlasting av Norton DeepSight-felleskapet på Mac                | 37 |
|            | Konfigurere AutoBlock-innstillinger på Mac                                   | 38 |
|            | Konfigurere signaturinnstillinger på Mac                                     | 39 |
|            | Oppgrader til den nyeste Norton-versjonen for å beskytte Mac-en bedre        | 20 |
|            | Hieln Norton felleskansovervåkning med å identifisere notensielle nye        | 39 |
|            | frueler nå Mac                                                               | 41 |
|            | Send rapporter til Symantec hvis Norton får en feil på Mac                   | 42 |
| Kapittel 7 | Holde Mac-en optimalisert                                                    | 43 |
|            | Kjør Norton Clean for å fjerne filer som kan gjøre Mac-en tregere            | 13 |
|            | Planlegge eller tilpasse Norton Clean-søk for å forbedre Mac-ens ytelse      | 43 |
| Kanittal Q | Cilva consitive data                                                         |    |
| Rapitter o | Sikre sensitive uata                                                         | 46 |
|            | Stille inn Norton til å spore svindel- eller nettfiskingsnettsteder på       |    |
|            | Mac-maskiner                                                                 | 46 |
|            | Legge til Norton-leserutvidelser for å surfe og handle tryggere på<br>Mac-en | 47 |
| Kapittel 9 | Tilpasse innstillinger                                                       | 52 |
|            | Innstillinger for tilkoblingsblokkering for Mac                              | 53 |
|            | Konfigurere innstillinger for Tilkoblingsblokkering på Mac                   | 53 |
|            | Tilgangsinnstillinger for et program                                         | 55 |
|            | Konfigurer tilgangsinnstillingene for et program                             | 56 |
|            | Tilaanasinnstillinger for en tieneste                                        | 57 |
|            | Konfigurer tilgangsinnstillingene for tienester                              | 58 |
|            | Tilpass spesifikke tilgangsinnstillinger for en tieneste                     | 60 |
|            | Endre tilgangsinnstillingene for en tjeneste                                 | 61 |

|             | Endre tilgangsinnstillingene for en tjeneste<br>Konfigurere brannmur for et program på Mac                               | 63<br>65 |
|-------------|----------------------------------------------------------------------------------------------------|----------|
|             | Konfigurere brannmurregler for et program på Mac                                                                         | 66       |
|             | Fjerne brannmurregelen for et program på Mac                                                                             | 66       |
|             | Innstillinger for Registrering av plassering for Mac                                                                     | 67       |
|             | Deaktivere eller aktivere Registrering av plassering på Mac<br>Eksporter innstillingene for tilkoblingsblokkering for en | 67       |
|             | nettverksplassering                                                                                                    | 68       |
|             | Mac                                                                                                    | 69       |
| Kapittel 10 | Finne andre løsninger                                                                                                    | 70       |
|             | Se etter virusnavn og -definisjoner                                                                                      | 70       |
|             | Finne produktnøkkelen eller PIN-koden til Mac-en                                                                         | 71       |
|             | Finner din Mac-brukerkontotype                                                                                           | 71       |
|             | Avinstaller Norton på Mac                                                                                                | 72       |

# Kapittel

# Velkommen til Norton

Dette kapittelet inneholder følgende emner:

- Komme i gang med Norton for Mac
- Systemkrav for Norton Security

## Komme i gang med Norton for Mac

Norton beskytter Mac-en på følgende måter:

- Beskytter deg mot virus, spionprogrammer, skadeprogrammer, nettfisking, trojanske hester og andre Internett-trusler.
- Bidrar til å beskytte den private og økonomiske informasjonen din når du surfer på nettet.
- Bruker en av bransjens største globale sivile etterretningsnettverk til å finne trusler raskere.

Når du starter Norton på Mac-en, får du tilgang til viktige funksjoner ved å klikke på fliser i hovedvinduet:

Sikkerhet

Pass på at enheten din er beskyttet og løs problemer hvis datamaskinen er risikoutsatt eller trenger oppmerksomhet. Med de fleste Norton-abonnementene kan du også legge til enheter på Norton-kontoen hvis du har igjen lisensierte enheter på kontoen.

Søk

Her kan du kjøre Hurtigsøk, Fullstendige systemsøk eller Filsøk for å søke etter trusler på enheten din og planlegge søk. Hvis du vil ha mer informasjon, ser du Se "Kjør Norton-søk for å se etter trusler på Mac-en" på side 21.

LiveUpdate

Kontroller at du har den nyeste beskyttelsen mot trusler, samt funksjoner og ytelsesforbedringer. Hvis du vil ha mer informasjon, ser du Se "Kjør LiveUpdate for å holde Norton oppdatert på Mac" på side 15.

#### Avansert

Vise og endre innstillinger for skrivebordet og Internett-aktiviteter. For de fleste brukere gir standardinnstillingene riktig beskyttelsesnivå, men du kan tilpasse sikkerhets- og nettverksinnstillinger.

#### Rens

Kjør søk for å fjerne en rekke søppelfiler som kan gjøre datamaskinen tregere. Hvis du vil ha mer informasjon, ser du Se "Kjør Norton Clean for å fjerne filer som kan gjøre Mac-en tregere " på side 43.

## Systemkrav for Norton Security

#### Operativsystem

Norton-produktet støttes kun på Mac OS X 10.7.5 (Lion) eller nyere. Hvis Mac-en kjører på OS X 10.6 eller tidligere, oppgraderes Mac-operativsystemet til den støttede versjonen.

#### Maskinvare

- Mac-datamaskin med en prosessor av typen Intel® Core 2 Duo, Core i3, Core i5, Core i7 eller Xeon
- 2 GB RAM
- 300 MB ledig harddiskplass
- Internett-tilkobling for LiveUpdate

#### Støttede nettlesere

- Safari®<sup>1, 2</sup>
- Mozilla Firefox<sup>2</sup>
- Google Chrome<sup>™1</sup>
- <sup>1</sup> Som Symantec har gjort tilgjengelig i tjenesteperioden.
- <sup>2</sup> Støtter gjeldende versjon samt de nyeste 32-biters hovedversjonene.

## Kapittel

Laste ned og installere Norton

Dette kapittelet inneholder følgende emner:

- Laste ned og installere Norton
- Installere Norton på flere enheter
- Overføre Norton-lisensen til en ny enhet
- Aktivere eller fornye Norton på Mac-en

## Laste ned og installere Norton

Det er like enkelt å beskytte enheter og administrere Norton-produktet som å legge til en ny enhet til Norton-kontoen.

#### For å laste ned og installere Norton på datamaskinen

- 1 Gå til norton.com/setup.
- 2 Hvis du ikke er logget på Norton-kontoen, klikker du på Logg på og skriver inn e-postadressen din og Norton-kontopassordet.

Hvis du ikke har en konto, klikker du på **Opprett en konto** og fullfører registreringsprosessen.

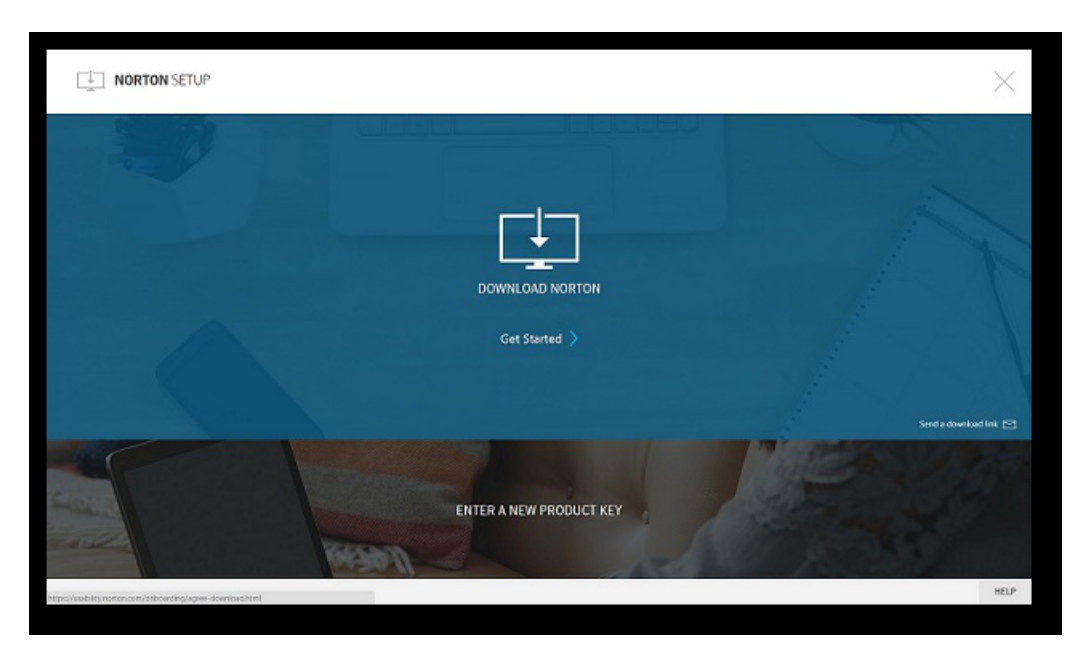

3 I vinduet Konfigurasjon av Norton klikker du på Last ned Norton.

Hvis du vil installere et nytt produkt som ennå ikke er registrert på Norton-kontoen din, klikker du på **Skriv inn en ny produktnøkkel**.

Skriv inn produktnøkkelen og klikk på det neste ( > )-ikonet.

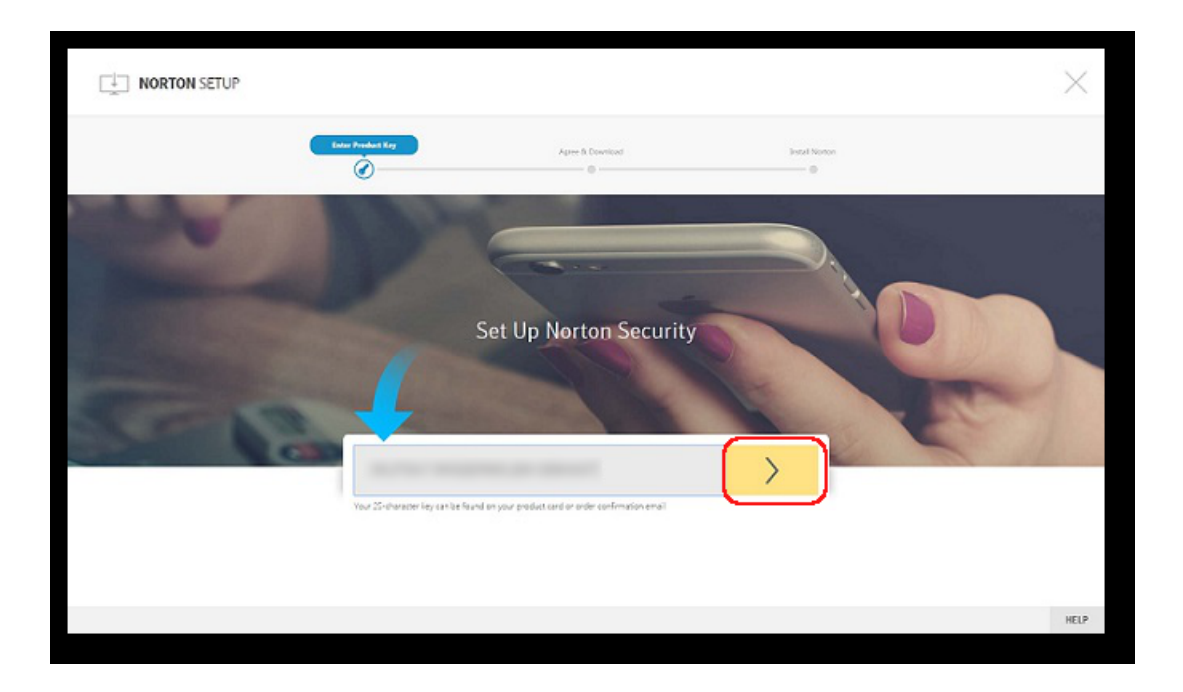

- 4 Klikk på Godta og last ned.
- 5 Klikk på det området som den blå pilen viser på skjermen. Følg siden instruksjonene på skjermen.
  - For Internet Explorer- eller Microsoft Edge-nettleser: Klikk på Kjør
  - For Firefox og Safari: Klikk på alternativet Last ned i øverste høyre hjørne av nettleseren for å vise de nedlastede filene. Dobbeltklikk så på filen du lastet ned.
  - For Chrome: Dobbeltklikk på filen du lastet ned i det nederste venstre hjørnet.
- 6 Hvis vinduet brukerkontokontroll -vinduet vises, så klikker du på Fortsett.
- 7 Norton-produktet blir lastet ned, installert og aktivert automatisk.

## Installere Norton på flere enheter

Fra Norton-kontoen din kan du sende e-postmeldinger til flere enheter og installere Norton på enhetene. E-posten inneholder en installeringskobling og instruksjoner for å installere Norton.

#### For å installere Norton på en annen enhet

- 1 Logg på Norton.
- 2 Hvis du ikke er logget på Norton-kontoen, klikker du på Logg på og skriver inn e-postadressen din og Norton-kontopassordet for å logge på.
- 3 I vinduet Konfigurasjon av Norton klikker du på Send en nedlastingskobling.

| NORTON SETUP                                              |                         | ×                       |
|-----------------------------------------------------------|-------------------------|-------------------------|
|                                                           |                         |                         |
|                                                           | DOWINLOAD NORTON        |                         |
|                                                           | Get Started >           |                         |
|                                                           |                         | Send a doverland link 🖂 |
|                                                           | ENTER A NEW PRODUCT KEY |                         |
| Mtps://wab.lky.notion.com/onboarding/agrine-download.html |                         | HELP                    |

4 Skriv inn en e-postadresse du har tilgang til på den andre enheten, og klikk på Send-knappen. Deretter klikker du på **Fullført**.

En e-postmelding med instruksjoner om hvordan du installerer Norton-produktet, sendes til denne e-postadressen.

- 5 Finn og åpne e-postmeldingen du har mottatt fra **Norton-teamet**, på enheten du vil laste ned Norton til.
- 6 Klikk på Last ned nå.
- 7 Klikk på Godta og last ned.
- 8 Lagre filen på datamaskinen og dobbeltklikk på filen for å installere Norton. Som standard lagres filen i Nedlastinger-mappen på både Mac- og Windows-maskiner.

Følg instruksjonene på skjermen.

Merk: Du kan ikke administrere Norton AntiVirus for Mac via Norton-kontoen din.

## Overføre Norton-lisensen til en ny enhet

Hvis Norton-produktet er installert på en enhet som du ikke lenger bruker, kan du overføre Norton-produktet fra den enheten til en annen enhet ved å bruke Norton-kontoen.

#### **Overføre Norton-lisensen**

- 1 Logg på Norton-kontoen.
- 2 På siden Enheter identifiserer du enheten du ikke lenger vil beskytte.

Merk: Enheten må vises med en grønn status. Hvis enheten du ikke lenger bruker, vises med en rød eller oransje status, kan du fjerne enheten fra Norton-kontoen og frigjøre en lisens.

- 3 Klikk på ellipse-ikonet under enheten.
- 4 Klikk på Administrer lisens i menyen som åpnes.
- 5 Gå til siden Administrer enhet og gjør følgende:
  - Klikk på enhetens navn.
  - Under Hva vil du gjøre klikker du på Fjern Norton.
  - Klikk på Neste.
- 6 I vinduet Fjerne Norton som åpnes, klikker du på Ja.
- 7 På siden som åpnes, klikker du på Installer nå.
- 8 Gå til siden Installer på en ny enhet og velg ett av følgende:
  - Klikk på Last ned for å installere Norton på den gjeldende enheten.
  - Hvis du vil installere Norton på en annen enhet, klikker du på Send kobling.
- 9 Klikk på Neste.
- 10 Følg instruksjonene på skjermen for å fullføre installasjonen.

## Aktivere eller fornye Norton på Mac-en

Ved å aktivere produktet reduserer du muligheten for piratkopiering av programvare og bekrefter at du bruker autentisk Symantec-programvare. Aktiveringen gir deg en bestemt abonnementsperiode på Norton-produktet.

Hvis du ikke aktiverte produktet etter installasjonen, får du jevnlig et abonnementsvarsel til du aktiverer produktet. Du må aktivere produktet i løpet av den angitte tidsperioden, ellers vil det

slutte å fungere. Du må bruke produktnøkkelen som fulgte med produktet, til å aktivere det. Du kan også fornye abonnementet, slik at du kan fortsette å bruke Norton-produktet.

Hvis du er tilkoblet Internett, ber Norton-produktet deg om å legge inn brukerinformasjonen for Norton-kontoen. Du kan bruke den eksisterende Norton-kontoen din eller registrere deg for en ny Norton-konto. Etter at du har logget inn på din Norton-konto, kan du legge inn produktnøkkelen for å aktivere Norton-produktet og registrere produktnøkkelen for den nye Norton-kontoen din. I Norton-kontoen kan du se informasjon som produktnøkkelen, registreringsdatoen og de siste produktoppdateringene.

#### Aktivere produktet fra varselet

- 1 I varselet velger du Aktiver nå.
- 2 Følg instruksjonene på skjermen for å aktivere produktet.

#### Aktiver produktet fra hovedvinduet

1 Start Norton.

- 2 Klikk på Aktiver nå i hovedvinduet til Norton.
- 3 I vinduet som vises, klikker du på ett av disse alternativene:
  - Aktiver nå : Følg instruksjonene på skjermen. Du kan bli bedt om å angi PIN-koden for produktet, som du fikk fra tjenesteleverandøren.
  - Hopp over : Velg dette alternativet hvis du vil aktivere abonnementet senere.

## Kapittel

# Forstå og svare på trusler

Dette kapittelet inneholder følgende emner:

- Reparer, gjenopprett eller slett filer som Norton har isolert, på Mac-en.
- Kjør LiveUpdate for å holde Norton oppdatert på Mac

# Reparer, gjenopprett eller slett filer som Norton har isolert, på Mac-en.

Når Norton oppdager en trussel som ikke kan elimineres med de nyeste virusdefinisjonene, isolerer den de aktuelle filene, slik at de ikke kan spres eller infisere Mac-en. Du kan ikke vise filer i **Finder** eller bruke dem hvis de er isolert.

Noen apper du bruker, trenger eventuelt tilgang til filer som Norton klassifiserer som trusler og isolerer. Delt programvare (shareware) eller fri programvare (freeware) laster for eksempel ofte ned reklameprogrammer som introduserer sårbarheter. Disse appene fungerer ikke hvis Norton isolerer reklameprogramfilene de trenger for å fungere.

Norton viser vinduet **Isolert fil**, der du kan se detaljer om de infiserte filene som er isolert. Så hvis en ny virusdefinisjon mottas, kan du prøve å reparere det isolerte elementet. Noen isolerte elementer desifinseres når du kjører et nytt søk med Norton-produktet. Du kan også gjenopprette slike elementer.

**Merk:** Symantec anbefaler at du ikke gjenoppretter isolerte filer med mindre du er sikker på at de er trygge. Hvis du gjenoppretter et element i en annen mappe enn originalmappen, er det mulig at det ikke fungerer som det skal. Derfor anbefaler vi at du installerer programmet på nytt.

I noen tilfeller viser Norton vinduet **Fil slettet**, som angir at Norton automatisk oppdaget og flyttet den bestemte infiserte filen til papirkurven eller slettet filen fra Mac-en fordi den ikke kan repareres. Hvis filen ikke kan repareres, blir den enten isolert eller slettet.

#### Reparer, gjenopprett eller slett en fil i Isolasjon

Noen isolerte elementer repareres etter at Norton har lastet ned virusoppdateringer og skanner dem på nytt.

1 Start Norton.

Hvis du ser vinduet Min Norton, klikker du på Åpne ved siden av Enhetssikkerhet.

- 2 Klikk på Avansert eller Innstillinger i hovedvinduet til Norton.
- 3 Klikk på Aktivitet i den venstre ruten.
- 4 Klikk på Vis-ikonet på raden Sikkerhetslogg.
- 5 I vinduet Sikkerhetslogg, under Beskytt Mac-en min, klikker du på Isolasjon.
- 6 I listen over isolerte elementer velger du elementet du vil vise.
- 7 Klikk på Handlinger-ikonet øverst til venstre på skjermen, og klikk deretter på ett av følgende alternativer:
  - **Reparer** for å gjennomsøke filen på nytt for å fjerne trusselen.
  - Gjenopprett (anbefales ikke) for å fjerne en fil som kan introdusere sårbarheter, fra isolasjon og gjenopprette den i dens opprinnelige plassering.
  - Klikk på Slett for å fjerne elementet fra Isolasjon og fra Mac-en.
- 8 Klikk på Ferdig.

## Kjør LiveUpdate for å holde Norton oppdatert på Mac

Som standard laster Norton ned og installerer den siste definisjonen og programoppdateringer regelmessig fra Symantec-servere for å beskytte datamaskinen mot nye trusler. Hvis du har vært offline eller har slått av Automatic LiveUpdate, kan du når som helst kjøre LiveUpdate.

Merk: Noen programoppdateringer kan kreve at du starter datamaskinen på nytt etter installasjonen.

#### Kjør LiveUpdate

1 Start Norton.

- 2 Klikk på LiveUpdate i hovedvinduet til Norton.
- 3 Klikk på **Vis sammendrag** for å vise listen over oppdateringer som ble lastet ned og installert på Mac-en.

#### Kjøre LiveUpdate fra Min Norton-vinduet

- 1 Start Norton.
- 2 Gå til hovedvinduet i Min Norton, og klikk på LIVEUPDATE under Enhetssikkerhet.
- 3 Klikk på **Vis sammendrag** for å vise listen over oppdateringer som ble lastet ned og installert på Mac-en.

# Kapittel

# Behandle sikkerheten

Dette kapittelet inneholder følgende emner:

- Se eller tilpasse oppgaver som Norton utfører for å beskytte Mac-en
- Se eller tilpasse nettverksaktiviteter som Norton overvåker på Mac-en

# Se eller tilpasse oppgaver som Norton utfører for å beskytte Mac-en

Norton lar deg se på en rekke oppgaver den utfører for å beskytte deg, inkludert søkkjøring, sendte varsler, isolerte elementer, programmer som er blokkert eller forsøk på å få tilgang til nettverket.

Se eller tilpasse oppgaver som Norton utfører for å beskytte Mac-en

1 Start Norton.

Hvis du ser vinduet Min Norton, klikker du på Åpne ved siden av Enhetssikkerhet.

- 2 Klikk på Avansert eller Innstilinger i hovedvinduet til Norton.
- 3 Klikk på Aktivitet i den venstre ruten.
- 4 Klikk på Vis-ikonet på raden Sikkerhetslogg.
- 5 I vinduet Sikkerhetslogg velger du en kategori for å vise aktiviteter som utføres.
- 6 Se de siste aktivitetene, og du kan utføre følgende handlinger som er tilgjengelige for den valgte hendelsen:
  - Klikk på

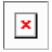

for a laste ned rapporten som tekstfil til Mac-en.

Klikk på

for å fierne alle de innspilte hendelsene.

Klikk på

| Г | _ |
|---|---|
|   | × |
|   |   |

for å filtrere de registrerte hendelsene basert på kravet ditt.

Klikk på

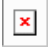

for a skrive ut rapporten.

Klikk på

| × |  |
|---|--|
|   |  |

viser mer informasjon om valgt hendelse.

Klikk på

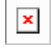

for å utføre handlingene som er tilgjengelige for den valgte hendelsen. Alternativene i menyen Handling avhenger av hendelsen du velger i listen.

Klikk på

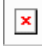

for å tilpasse alternativene som må vises for hver kategori. I vinduet **Visningsalternativer for sikkerhetslogg**, angi følgende alternativer etter behov:

- Vis vertsnavn i stedet for IP-adresser
- Vis alvorlige hendelser i en annen farge
- I denne dialogboksen, i rullegardinmenyen Kolonner, kan du velge loggkategorien du vil endre visningsalternativer for. Når du velger en kategori, vises informasjonstypene som kan vises. Du kan velge hvilken informasjon du vil se i vinduet Sikkerhetslogg.

#### Mer informasjon

- Se "Kjør Norton-søk for å se etter trusler på Mac-en" på side 21.
  - Se "Reparer, gjenopprett eller slett filer som Norton har isolert, på Mac-en." på side 14.

# Se eller tilpasse nettverksaktiviteter som Norton overvåker på Mac-en

Norton lar deg se nettverksaktiviteter den overvåker, inkludert innkommende og utgående tilkoblinger og programmer som kjøres på åpne nettverksporter.

Se eller tilpasse nettverksforbindelsesaktiviteter

1 Start Norton.

Hvis du ser vinduet Min Norton, klikker du på Åpne ved siden av Enhetssikkerhet.

- 2 Klikk på Avansert eller Innstilinger i hovedvinduet til Norton.
- 3 Klikk på Aktivitet i den venstre ruten.
- 4 Klikk på Vis-ikonet i raden Nettverksaktivitet.
- 5 I vinduet **Nettverksaktivitet** velger du et program, en tjeneste eller en port for å se detaljer om gjeldende nettverkstilkoblinger.
- 6 Vis de nylige nettverkstilkoblingsaktivitetene, og du kan utføre følgende handlinger som er tilgjengelige for den valgte kategorien:
  - Klikk på

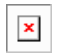

for å laste ned rapporten som tekstfil til Mac-en.

Klikk på

| x |   |
|---|---|
|   |   |
|   | × |

for å skrive ut rapporten.

Klikk på

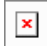

viser mer informasjon om valgt hendelse.

Klikk på

| × |
|---|
| _ |

for å utføre handlingene som er tilgjengelige for den valgte hendelsen. Alternativene i menyen Handling avhenger av hendelsen du velger i listen.

Klikk på

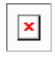

for å tilpasse alternativene som må vises for hver kategori. I vinduet **Alternativer for nettverksaktivitetsvisning**, angir du følgende alternativer etter behov:

- Vis vertsnavn i stedet for IP-adresser
- Under delen Kolonner angir du alternativene du vil vise for tilkoblingene.

#### Mer informasjon

• Se "Komme i gang med Norton for Mac" på side 6.

## Kapittel

# Gjennomsøke Mac-en

Dette kapittelet inneholder følgende emner:

- Kjør Norton-søk for å se etter trusler på Mac-en
- Endre innstillingene for Nortons automatiske søk på Mac-en
- Planlagte Norton-søk på Mac
- Sett Norton til å gjennomsøke Mac-maskinen din mens du er borte

### Kjør Norton-søk for å se etter trusler på Mac-en

Norton oppdaterer automatisk virusdefinisjonene og gjennomsøker datamaskinen regelmessig for å se etter en rekke trusler. Hvis du deaktiverer Automatisk søk, har vært frakoblet eller mistenker at du har et virus, kan du kjøre følgende manuelt:

- Hurtigsøk for å analysere områdene på datamaskinen som er mest sårbare for trusler.
- Fullstendig søk for å analysere hele systemet, inkludert mindre sårbare programmer, filer og pågående prosesser som ikke blir sjekket under et Hurtigsøk.
- Filsøk for å analysere individuelle filer eller mapper hvis du mistenker at de er risikoutsatt.

Her kan du kjøre Hurtigsøk, Fullstendige systemsøk eller Filsøk

1 Start Norton.

- 2 Klikk på Søk i hovedvinduet til Norton.
- 3 Klikk på søket du ønsker å kjøre i den venstre ruten:
  - Hurtigsøk > Start et hurtigsøk
  - Fullstendig søk > Start et fullstendig søk
  - Filsøk > Velg en fil

Gå til mappen eller filen og klikk på Søk.

#### Kjøre søk fra kommandolinjen

Norton-produktet lar deg kjøre flere søk fra kommandolinjen. Norton Scanner-funksjonen i Norton-produktet tilbyr denne effektive brukerfunksjonen. Symantec anbefaler at du kun bruker denne funksjonen dersom du er en avansert bruker.

Du kan starte kommandolinjegrensesnittet ved å gå til **Finder > Programmer > > Verktøy > Terminal**.

#### Kjør et Hurtigsøk

• Skriv inn /usr/bin/nortonscanner quickscan på kommandolinjen.

#### Kjør et fullstendig systemsøk

Skriv inn /usr/bin/nortonscanner systemscan på kommandolinjen.

#### Søk etter en spesifikk fil

Skriv inn /usr/bin/nortonscanner -a <file path> på kommandolinjen.

#### Søk i en komprimert fil

Skriv inn /usr/bin/nortonscanner -c <file path>på kommandolinjen.

#### Søk i Isolasjon

• Skriv inn /usr/bin/nortonscanner quarantine på kommandolinjen.

Vinduet **Søkeresultater** viser et sammendrag av det siste søket som Norton-produktet kjørte. Norton-produktet utfører automatisk den egnede handlingen for alle infiserte filer som oppdages under søket. Du kan vise detaljer om virussøket i vinduet **Sikkerhetslogg**.

**Merk:** Hvis Norton-produktet ikke kan reparere en infisert fil, settes filen i isolasjon. Slik kan Norton-produktet hindre infeksjonen i å spre seg til andre filer på Mac-en. Du finner det isolerte elementet under kategorien Isolasjon i vinduet Sikkerhetslogg.

Du kan bruke alternativet **Ferdig** for å lukke vinduet Søkeresultater. For potensielt uønskede programmer er **Slett** -knappen aktivert. Bruk knappen **Slett** for å fjerne programmet.

Norton-produktet viser vinduet **Virussøk fullført**, som angir at de infiserte filene er reparert og at filene er trygge å bruke. Du kan bruke alternativet **Sikkerhetslogg** i Aktivitet-delen i vinduet Avansert for å vise informasjon om de reparerte filene. Du kan også vise en liste med oppdagede virus og handlingen som ble utført på viruset for å beskytte Mac-en.

## Endre innstillingene for Nortons automatiske søk på Mac-en

Norton **Automatisk søk** maksimerer sikkerheten din ved å oppdatere virusdefinisjoner regelmessig, gjennomsøke datamaskinen og overvåke innkommende og utgående trafikk. Standardinnstillingene er optimale for de fleste brukere, men du kan tilpasse alternativer for å inkludere eller utelat filer fra Automatisk søk eller slå av funksjonen midlertidig.

#### Endre automatiske søkealternativer

1 Start Norton.

Hvis du ser vinduet Min Norton, klikker du på Åpne ved siden av Enhetssikkerhet.

- 2 Klikk på Avansert eller Innstilinger i hovedvinduet til Norton.
- 3 Klikk på Beskytt Mac-en min i den venstre ruten.
- 4 Klikk på innstillingsikonet på raden Automatiske søk for å endre følgende:
  - Søk overalt
  - Søk kun gjennom disse mappene / Ikke søk gjennom disse mappene
     Klikk på +, og bla deretter til mappene du vil inkludere eller utelate fra Automatiske søk
  - Søk gjennom filer i komprimerte arkiver (anbefalt) inkludert .zip- eller .rar-formater.
  - Søk gjennom filer på eksterne harddisker ved tilgang

## Planlagte Norton-søk på Mac

Etter at du har installert Norton på Mac-en, starter den Automatisk søk for å oppdatere virusdefinisjonene og gjennomsøker datamaskinen jevnlig for å se etter en rekke trusler. Du foretrekker kanskje å planlegge søk på bestemte klokkeslett.

**Merk:** Innstillingene for **Planlagte søk** endres ikke når en annen bruker er pålogget Mac-en og søk fortsetter å kjøre på planlagte tidspunkt.

#### Planlegge Norton-søk

1 Start Norton.

- 2 Klikk på Avansert eller Innstillinger i hovedvinduet til Norton.
- 3 Klikk på Beskytt Mac-en min i den venstre ruten.

4 Gå til raden Planlagte søk og kontroller at bryteren er på.

Hvis bryteren er slått av, kan du ikke kjøre eller konfigurere planlagte søk.

- 5 Klikk på innstillingsikonet.
- 6 I vinduet Planlagte søk angir du alternativer for hva du vil gjennomsøke og når.
- 7 Klikk på Lagre.

## Sett Norton til å gjennomsøke Mac-maskinen din mens du er borte

Når du installerer Norton, er funksjonen **Søk når datamaskinen er inaktiv** innstillt for å oppdage når du bruker Mac-en, slik at Norton ikke kjører søk som kan påvirke datamaskinens ytelse. Standardinnstillingene er optimale for de fleste brukere, men du kan tilpasse innstillingene slik at de gjennomsøker hele datamaskinen eller kun bestemte filer og mapper. Selv om det ikke anbefales, kan du til og med slå av Søk når datamaskinen er inaktiv.

Du ser vinduet **Rapport for Søk når datamaskinen er inaktiv**, som viser at Norton-produktet oppdaget én eller flere infiserte filer under søket. Du kan bruke alternativet **Vis logg** til å vise detaljer om de infiserte filene i vinduet **Sikkerhetslogg** 

Tilpasse innstillinger for Søk når datamaskinen er inaktiv

1 Start Norton.

Hvis du ser vinduet Min Norton, klikker du på Åpne ved siden av Enhetssikkerhet.

- 2 Klikk på Avansert eller Innstillinger i hovedvinduet til Norton.
- 3 Klikk på Beskytt Mac-en min i den venstre ruten.
- 4 Gå til raden Søk når datamaskinen er inaktiv og kontroller at bryteren er på.

Hvis bryteren er slått av, kan datamaskinens ytelse påvirkes når du arbeider.

- 5 Tilpass søkeinnstillingene i vinduet Søk når datamaskinen er inaktiv:
  - Hva skal gjennomsøkes for å gjennomsøke hele systemet, oppstartsdisken eller alle brukermapper
  - Søk gjennom filer i komprimerte arkiver (anbefalt) for å søke etter komprimerte filer som for eksempel ZIP-filer (.zip).
  - Vis resultater for Søk når datamaskinen er inaktiv for å lagre en oversikt over søkeresultatene.
  - Tilbakestill til standardinnstillinger for å tilbakestille endringene du har gjort til de anbefalte standardinnstillingene.

#### Mer informasjon

• Se "Endre innstillingene for Nortons automatiske søk på Mac-en" på side 23.

## Kapittel

# Holde deg trygg på Internett

Dette kapittelet inneholder følgende emner:

- Beskyttelse mot sårbarhet
- Konfigurer Norton-brannmuren slik at skadelige nettsteder ikke får tilgang til Mac-en
- Slå Beskyttelse mot sårbarhet av og på
- Ekskludere eller inkludere angrepssignaturer på Mac
- Aktivere eller deaktivere varslinger for blokkerte angrepssignaturer på Mac
- Brannmurinnstillinger for Mac
- Brannmurregel for IP-adresser på Mac
- Endre brannmurregler for en IP-adresse på Mac
- Endre brannmurregler for en IP-adresse på Mac
- Fjerne en brannmurregel for en IP-adresse på Mac
- Avansert beskyttelse for Mac
- Deaktivere eller aktivere avanserte beskyttelsesfunksjoner på Mac
- Konfigurere nedlasting av Norton DeepSight-felleskapet på Mac
- Konfigurere AutoBlock-innstillinger på Mac
- Konfigurere signaturinnstillinger på Mac
- Oppgrader til den nyeste Norton-versjonen for å beskytte Mac-en bedre
- Hjelp Norton felleskapsovervåkning med å identifisere potensielle nye trusler på Mac
- Send rapporter til Symantec hvis Norton får en feil på Mac

## Beskyttelse mot sårbarhet

Beskyttelse mot sårbarhet hjelper deg med å oppdage og hindre inntrengninger via Internett. Beskyttelse mot sårbarhet gir deg informasjon om hvor sårbare programmene på Mac-maskinen er overfor skadelige angrep. Du får også informasjon om kjente angrep.

Sårbarheter er feil i programvare eller i operativsystemet som skaper svakheter i sikkerheten til Mac. Feil konfigurering av Mac-maskinen eller sikkerhetsinnstillingene kan også være en kilde til sårbarheter. Eksterne angripere kan utnytte disse sårbarhetene og utføre skadelige handlinger på Mac-maskinen. Eksempler på slike angrep er overvåking av Active Desktop, tastelogging og hacking. Slike angrep kan gjøre Mac-maskinen tregere, føre til programkrasj og gjøre personopplysningene dine og annen konfidensiell informasjon tilgjengelig for nettkriminelle.

Norton-produktet bruker signaturer til å beskytte Mac-en mot de mest kjente Internett-angrepene. Angrepssignaturer inneholder opplysninger som identifiserer forsøk på å utnytte kjente svakheter i operativsystemet og programmer på Mac-en. Funksjonen Inntrengingsforhindring i Norton-produktet baserer seg på en omfattende liste over angrepssignaturer for å oppdage og blokkere mistenkelig nettverksaktivitet.

# Konfigurer Norton-brannmuren slik at skadelige nettsteder ikke får tilgang til Mac-en

Noen få skadelige nettsteder kan forsøke å få uautorisert tilgang til enhetens informasjon når du installerer og åpner fri programvare eller delt programvare. Skadelige nettsteder oppdager og utnytter sårbarheter for å laste ned skadelig programvare, for eksempel skadeprogrammer for crypto mining (generering av bitcoins), som kan avsløre enhetens informasjon til nettkriminelle.

Når **URL-overvåking** er slått på, overvåker Norton alle programmer som er installert på datamaskinen, og blokkerer de skadelige nettstedene fra å få tilgang til enheten. Norton varsler deg når den blokkerer et skadelig nettsted, og du kan vise informasjon om angrepet ved hjelp av vinduet Sikkerhetslogg.

**Merk:** Overvåking av URL-adresser overvåker ikke nettleserprogrammene. For å beskytte nettleserprogrammet ditt mot skadelige nettsteder må du legge til Norton-leserutvidelser. Hvis du vil ha mer informasjon, ser du Se "Legge til Norton-leserutvidelser for å surfe og handle tryggere på Mac-en" på side 47.

#### Slå på Overvåking av URL-adresser for å blokkere skadelige nettsteder

Som standard er URL-overvåking slått på. URL-overvåkingen må være slått på for å sikre at du er beskyttet mot skadelige nettsteder.

1 Start Norton.

Hvis du ser vinduet Min Norton, klikker du på Åpne ved siden av Enhetssikkerhet.

- 2 Klikk på Avansert eller Innstillinger i hovedvinduet til Norton.
- 3 Klikk på **Brannmur** i venstre rute og forsikre deg om at **Beskyttelse mot sårbarhet** kan slås på.
- 4 Klikk på innstillingsikonet på raden Beskyttelse mot sårbarhet.
- 5 I vinduet Beskyttelse mot sårbarhet klikker du på fanen URL-overvåking.
- 6 Klikk på alternativet På hvis det er slått av.

#### Utelate en URL-adresse eller et domene fra overvåking

Beskyttelse mot sårbarhet bruker en omfattende liste over angrepssignaturer for å spore og blokkere mistenkelige nettsteder. I visse tilfeller kan trygge nettsteder identifiseres som mistenkelige fordi de har en lignende angrepssignatur. Hvis du mottar varsler om et mulig angrep, og du vet at signaturen som utløser varselet er trygg, kan du utelate signaturen fra overvåking.

1 Start Norton.

Hvis du ser vinduet Min Norton, klikker du på Åpne ved siden av Enhetssikkerhet.

- 2 Klikk på Avansert eller Innstillinger i hovedvinduet til Norton.
- 3 Klikk på **Brannmur** i venstre rute og forsikre deg om at **Beskyttelse mot sårbarhet** kan slås på.
- 4 Klikk på innstillingsikonet på raden Beskyttelse mot sårbarhet.
- 5 I vinduet Beskyttelse mot sårbarhet klikker du på fanen URL-overvåking.
- 6 Klikk på knappen Legg til og skriv inn URL-adressen eller domenenavnet du vil ekskludere fra overvåking.
- 7 Klikk på Lagre.
- 8 Hvis du vil redigere eller fjerne en URL-adresse eller et domene, gjør du følgende:
  - Velg en URL-adresse eller et domene fra listen, og klikk på knappen Rediger. Endre URL-adressen eller domenenavnet og klikk på Lagre.
  - Velg en URL-adresse eller et domene du vil fjerne, og klikk på knappen Fjern.

#### Vise informasjon om den blokkerte nettsiden

1 Start Norton.

- 2 Klikk på Avansert eller Innstilinger i hovedvinduet til Norton.
- 3 Klikk på Aktivitet i den venstre ruten.

- 4 Klikk på Vis-ikonet på raden Sikkerhetslogg.
- 5 I vinduet Sikkerhetslogg, under kategorien Brannmur, klikker du på Beskyttelse mot sårbarhet.
- 6 I den høyre ruten dobbeltklikker du på angrepssignaturen for å finne ut mer om den blokkerte nettsiden.
- 7 I vinduet **Sårbarhet blokkert** klikker du på **Lær mer** for å finne ut mer om angrepssignaturen.

## Slå Beskyttelse mot sårbarhet av og på

Du kan velge om du vil beskytte Mac-en fra trusler som kan utnytte sårbarheter.

Beskyttelse mot sårbarhet er som standard aktivert. Symantec anbefaler at du beholder alternativet Beskyttelse mot sårbarhet slått på for å beskytte Mac-en mot skadelige angrep.

#### Slå Beskyttelse mot sårbarhet av og på

1 Start Norton.

Hvis du ser vinduet Min Norton, klikker du på Åpne ved siden av Enhetssikkerhet.

- 2 Klikk på Avansert i Norton-produktets hovedvindu.
- 3 Klikk på Brannmur i venstre rute.
- 4 På raden **Beskyttelse mot sårbarhet** flytter du bryteren til Av eller På.

### Ekskludere eller inkludere angrepssignaturer på Mac

Norton-produktet utfører søk ved å sammenligne signaturen til filene mot de kjente angrepssignaturene, for å identifisere trusler på Mac-en. Angrepssignaturer blir brukt til å identifisere en angripers forsøk på å utnytte kjente svakheter i operativsystemer og programmer.

Du kan velge om du vil beskytte Mac-en mot alle angrepssignaturer eller bare mot valgte signaturer. I noen tilfeller kan harmløs nettverksaktivitet oppfattes som en angrepssignatur. Du kan motta gjentatte advarsler om mulige angrep. Hvis du vet at angrepene som setter i gang disse advarslene, er sikre, kan du opprette en utelatelsesliste for signaturen som samsvarer med den harmløse aktiviteten.

Hvis du vil beskyttes mot utnyttese av sårbarheter, men ikke ønsker å motta varsler om blokkerte angrep, kan du slå av varsler fra Beskyttelse mot sårbarhet. Med mindre du har en god grunn til å deaktivere en signatur, bør du la dem være aktive. Datamaskinen kan bli sårbar for angrep hvis du deaktiverer en signatur.

#### Aktiver eller deaktiver angrepssignaturer

1 Start Norton.

Hvis du ser vinduet Min Norton, klikker du på Åpne ved siden av Enhetssikkerhet.

- 2 Klikk på Avansert eller Innstillinger i Norton-produktets hovedvindu.
- 3 Klikk på Brannmur i venstre rute.
- 4 Klikk på innstillinger-ikonet i raden Beskyttelse mot sårbarhet.
- 5 I vinduet **Beskyttelse mot sårbarhet** klikker du på **Signaturer**.
- 6 I signaturlisten velger du en signatur og gjør ett av følgende:
  - Hvis du vil deaktivere sporing av angrepssignaturen, fjerner du avmerkingen for Aktiver denne signaturen
  - Hvis du vil aktivere sporing av angrepssignaturen, merker du av for Aktiver denne signaturen
- 7 Klikk på Fullført.

# Aktivere eller deaktivere varslinger for blokkerte angrepssignaturer på Mac

Du kan velge å motta et varsel når Beskyttelse mot sårbarhet blokkerer et antatt angrep.

I varselet kan du gjøre ett av følgende:

- Vise detaljer om det blokkerte angrepet.
- Rapportere et feilrapportert angrep.

Alle aktivitetene for Beskyttelse mot sårbarhet blir registrert i vinduet **Sikkerhetshistorikk**. Oppføringene inneholder informasjon om uautoriserte tilgangsforsøk og andre detaljer.

Du kan aktivere eller deaktivere varsler for alle blokkerte angrep, eller for individuelle angrepssignaturer.

#### Aktivere eller deaktivere varsler for alle blokkerte angrep

1 Start Norton.

- 2 Klikk på Avansert eller Innstillinger i Norton-produktets hovedvindu.
- 3 Klikk på Brannmur i venstre rute.
- 4 Klikk på innstillinger-ikonet i raden Beskyttelse mot sårbarhet.
- 5 I vinduet Beskyttelse mot sårbarhet klikker du på Avansert.

- 6 I kategorien Avansert gjør ett av følgende:
  - For å deaktivere varsler for alle blokkerte angrep, fjerner du avmerkingen for Varsle meg når Beskyttelse mot sårbarhet automatisk blokkerer et angrep.
  - For å aktivere varsler for alle blokkerte angrep, velger du Varsle meg når Beskyttelse mot sårbarhet automatisk blokkerer et angrep.
- 7 Klikk på Fullført.

Aktiver eller deaktiver varsler for individuelle angrepssignaturer

1 Start Norton.

Hvis du ser vinduet Min Norton, klikker du på Åpne ved siden av Enhetssikkerhet.

- 2 Klikk på Avansert eller Innstillinger i Norton-produktets hovedvindu.
- 3 Klikk på Brannmur i venstre rute.
- 4 Klikk på innstillinger-ikonet i raden Beskyttelse mot sårbarhet.
- 5 I vinduet Beskyttelse mot sårbarhet klikker du på Signaturer.
- 6 I signaturlisten gjør du ett av følgende:
  - For å deaktivere varsler, fjerner du avmerkingen for Vis varsler for denne signaturen.
  - For å aktivere varsler, velger du Vis varsler for denne signaturen.
- 7 Klikk på Fullført.

### Brannmurinnstillinger for Mac

Med brannmurinnstillingene kan du tilpasse hvordan brannmuren overvåker og reagerer på innkommende og utgående nettverkskommunikasjon. Brannmurinnstillingene inneholder tilgangsinnstillinger for programmer, tjenester og porter på Mac. De inneholder også tilgangsinnstillinger for tilkoblingene til eller fra andre datamaskiner på nettverket Mac er koblet til.

I vinduet Brannmur kan du tilpasse følgende brannmurinnstillinger:

| Programblokkering             | Brukes til å konfigurere brannmurreglene for Internett-tilkobling for programmene som kjører på Mac.                                                                                                    |
|-------------------------------|----------------------------------------------------------------------------------------------------|
|                               | Innstillinger for Programblokkering avgjør om et program, f.eks. en nettleser eller iTunes, skal få lov til å koble til Internett.                                                                                                    |
|                               | Innstillinger for Programblokkering gjelder ikke bare én bestemt<br>nettverksplassering. Innstillinger for Programblokkering endres ikke når du<br>bytter nettverksplassering.                                                                                                    |
|                               | Du kan bruke alternativet <b>Konfigurer</b> under <b>Programblokkering</b> for å angi<br>Internett-tilgang for programmer på Mac-en din.                                                                                                    |
|                               | <b>Merk:</b> Hvis innstillingene for Tilkoblingsblokkering og Programblokkering overlapper, får innstillingene for Tilkoblingsblokkering første prioritet.                                                                                                    |
| Tilkoblingsblokkering         | Brukes til å tillate eller blokkere programmer, porter, tjenester og IP-adresser som:                                                                                                    |
|                               | <ul><li>Koble til Mac.</li><li>Koble til et nettverk.</li></ul>                                                                                                    |
|                               | Innstillinger for Tilkoblingsblokkering avgjør om innkommende og utgående<br>tilkoblinger som bruker et bestemt program eller en bestemt tjeneste eller port,<br>skal tillates eller blokkeres. Du kan også konfigurere brannmuren for å tillate<br>eller blokkere en bestemt IP-adresse på nettverket.          |
|                               | Innstillinger for Tilkoblingsblokkering gjelder kun én bestemt plassering.                                                                                                    |
|                               | Du kan bruke Innstillinger-ikonet under <b>Tilkoblingsblokkering</b> til å angi tilkoblinger for programmer og tjenester på Mac.                                                                                                    |
| Beskyttelse mot<br>sårbarhet  | Hjelper deg med å oppdage og hindre inntrengninger via Internett. Beskyttelse<br>mot sårbarhet overvåker all innkommende og utgående trafikk på Mac, og<br>blokkerer uautorisert tilgang.                                                                                                    |
|                               | Det gir deg informasjon om hvor sårbare programmene på Mac-maskinen er<br>overfor skadelige angrep. Du får også informasjon om kjente angrep. Du kan<br>administrere signaturlisten for Beskyttelse mot sårbarhet.                                                                                               |
| Registrering av<br>plassering | Du kan konfigurere brannmurinnstillingene basert på nettverksplasseringen som Mac-en er koblet til.                                                                                                    |
|                               | Brannmurinnstillingene som du konfigurerer, inneholder innstillinger for<br>tilkoblingsblokkeringer for programmet og tjenestene som kjører på Mac-en.<br>Når du kobler en bærbar Mac til en ny nettverksplassering, ber Norton-produktet<br>deg om å velge en ny brannmurinnstilling for nettverksplasseringen. |

 DeepSight
 Lar deg åpne og konfigurere funksjonen for Nedlasting av Norton

 DeepSight-fellesskapet. Med denne funksjonen kan du hente den oppdaterte

 listen over IP-adresser som Symantec identifiserer som angripere. Du kan

 aktivere funksjonen Nedlasting av Norton DeepSight-fellesskapet for å hente

 den oppdaterte listen over IP-adresser fra Symantec-serverne.

## Brannmurregel for IP-adresser på Mac

I vinduet **Tilkoblingsblokkering** kan du konfigurere brannmuren for soner i nettverket Mac er tilkoblet. Du kan konfigurere sonetilgangsinnstillingene for å angi IP-adressene du vil tillate eller blokkere tilkoblinger for.

**Klarert sone** i ruten **Vis** viser IP-adressene du har tillatt tilgangsforsøk til og fra for en nettverksplassering. **Blokkert sone** i ruten **Vis** viser IP-adressene du har blokkert tilgangsforsøk fra eller til for en nettverksplassering.

Du kan gjøre følgende for en sone i vinduet Tilkoblingsblokkering :

- Konfigurere tilgangsinnstillingene for en IP-adresse
- Redigere tilgangsinnstillingene for en IP-adresse
- Fjerne tilgangsinnstillingene for en IP-adresse

## Endre brannmurregler for en IP-adresse på Mac

Du kan angi brannmurreglene til IP-adressen som gjelder kun for en innstilling for nettverksplassering.

**Klarert sone** i ruten **Vis** viser IP-adressene du har tillatt tilgangsforsøk til og fra for en nettverksplassering. **Blokkert sone** i ruten **Vis** viser IP-adressene du har blokkert tilgangsforsøk fra eller til for en nettverksplassering.

Konfigurer brannmurregler for en IP-adresse

1 Start Norton.

- 2 Klikk på Avansert eller Innstillinger i Norton-produktets hovedvindu.
- 3 Klikk på Brannmur i venstre rute.
- 4 Klikk på innstillinger-ikonet i raden Tilkoblingsblokkering.
- 5 I vinduet **Tilkoblingsblokkering**, i menyen **Endre innstillinger**, velger du nettverksplasseringen.
- 6 Klikk på Soner i menyen Vis.

7 Klikk på Legg til IP-adresse.

Du kan også bruke + -tegnet ved raden **Blokkert sone** eller **Klarert sone** for å angi tilgangsinnstillinger for IP-adresse.

8 I vinduet **Rediger adresse** velger du standardalternativet for tilgangsinnstilling. Velg mellom følgende alternativer:

| Tillat  | Brukes til å angi tilkoblinger til og fra alle<br>datamaskiner på nettverket.             |
|---------|-------------------------------------------------------------------------------------------|
| Blokker | Brukes til å blokkere tilkoblinger til og fra datamaskinen med IP-adressen du har angitt. |

**9** I adressemenyen velger du et alternativ for å angi IP-adressene til datamaskinene tilgangsinnstillingene skal gjelde for. Velg mellom følgende alternativer:

| Alle datamaskiner på gjeldende nettverk | Brukes til å tillate eller blokkere tilkoblinger til og<br>fra alle datamaskiner på nettverket.                 |
|-----------------------------------------|----------------------------------------------------------------------------------------------------|
| Én datamaskin                           | Brukes til å tillate eller blokkere tilkoblinger til og fra datamaskinen med IP-adressen du har angitt.         |
| Alle IP-adresser som starter med        | Brukes til å tillate eller blokkere tilkoblinger til og<br>fra datamaskiner med grunnadressen du har<br>angitt. |
| Alle IP-adresser i et nettverk          | Brukes til å tillate eller blokkere tilkoblinger til og<br>fra datamaskiner på et lokalt nettverk.              |

- 10 Klikk på Loggførings- og varslingsinnstillinger for å konfigurere Norton-produktet til å registrere og varsle deg om tilgangsforsøk.
- 11 Klikk på Lagre.

### Endre brannmurregler for en IP-adresse på Mac

Du kan redigere brannmurreglene for en IP-adresse, som gjelder spesielt for én nettverksplassering.

#### Endre brannmurregler for en IP-adresse

1 Start Norton.

Hvis du ser vinduet Min Norton, klikker du på Åpne ved siden av Enhetssikkerhet.

2 Klikk på Avansert eller Innstillinger i Norton-produktets hovedvindu.

- 3 Klikk på Brannmur i venstre rute.
- 4 Klikk på innstillinger-ikonet i raden Tilkoblingsblokkering.
- 5 I vinduet **Tilkoblingsblokkering** i menyen **Redigeringsinnstillinger** velger du innstillingen for Tilkoblingsblokkering som du vil endre innstillingene for en IP-adresse i.
- 6 I menyen **Vis** klikker du på **Soner** og velger en rad med tilgangsinnstillingene for en IP-adresse du vil endre.
- 7 Klikk på Rediger.
- 8 I vinduet **Rediger adresse** redigerer du det nødvendige.
- 9 Klikk på Lagre.

### Fjerne en brannmurregel for en IP-adresse på Mac

Du kan fjerne brannmurregelen for en IP-adresse, som gjelder spesielt for én nettverksplassering.

#### Fjern brannmurregel for en IP-adresse

1 Start Norton.

Hvis du ser vinduet Min Norton, klikker du på Åpne ved siden av Enhetssikkerhet.

- 2 Klikk på Avansert eller Innstillinger i Norton-produktets hovedvindu.
- 3 Klikk på Brannmur i venstre rute.
- 4 Klikk på innstillinger-ikonet i raden Tilkoblingsblokkering.
- 5 I vinduet **Tilkoblingsblokkering**, i menyen **Endre innstillinger**, velger du en Tilkoblingsblokkering-innstilling.
- 6 Klikk på Soner i menyen Vis.
- 7 Velg raden med de spesifikke tilgangsinnstillingene for en IP-adresse i ruten Vis, og gjør så ett av følgende:
  - Klikk på Fjern, og klikk på Fjern igjen i bekreftelsesvinduet.
  - Klikk på alternativet ved siden av IP-adressen du vil fjerne, og klikk Fjern igjen i bekreftelsesvinduet.

### Avansert beskyttelse for Mac

I vinduet Avansert kan du konfigurere avanserte beskyttelsesfunksjoner for Norton-produktet.

Dette er de forskjellige avanserte beskyttelsesfunksjonene:

| Nedlasting av Norton DeepSight-fellesskapet | Med denne funksjonen kan du konfigurere<br>Norton-produktet slik at det automatisk innhenter<br>den oppdaterte listen over IP-adresser tilhørende<br>datamaskiner som Symantec identifiserer som<br>angripere. |
|---------------------------------------------|----------------------------------------------------------------------------------------------------|
| Beskyttelse mot sårbarhet                   | Brukes til å angi at Norton-produktet skal<br>gjennomsøke all nettverkstrafikk til og fra Mac-en,<br>og sammenligne denne informasjonen med et sett<br>angrepssignaturer.                                      |
|                                             | Angrepssignaturene inneholder opplysninger som<br>brukes til å identifisere forsøk på å utnytte kjente<br>sårbarheter i operativsystemer og programmer.                                                        |

## Deaktivere eller aktivere avanserte beskyttelsesfunksjoner på Mac

I vinduet **Avansert** kan du deaktivere og aktivere følgende avanserte beskyttelsesfunksjoner i Norton-produktet:

- Nedlasting av Norton DeepSight-fellesskapet
- Beskyttelse mot sårbarhet

De avanserte beskyttelsesfunksjonene er aktivert som standard. Symantec anbefaler at du ikke slår av noen av de avanserte brannmurfunksjonene.

Deaktiver eller aktiver Nedlasting av Norton DeepSight-fellesskapet

1 Start Norton.

- 2 Klikk på Avansert eller Innstillinger i Norton-produktets hovedvindu.
- 3 Klikk på Brannmur i venstre rute.
- 4 Klikk på innstillinger-ikonet i raden DeepSight.
- 5 Gjør ett av følgende på fanen **Nedlastinger** i vinduet **Innstillinger for Norton DeepSight** :
  - Hvis du vil deaktivere Nedlasting av Norton DeepSight-fellesskapet, velger du Av.
  - Hvis du vil aktivere Nedlasting av Norton DeepSight-fellesskapet, velger du På.
- 6 Klikk på Fullført.
#### Deaktiver eller aktiver Beskyttelse mot sårbarhet

1 Start Norton.

Hvis du ser vinduet Min Norton, klikker du på Åpne ved siden av Enhetssikkerhet.

- 2 Klikk på Avansert eller Innstillinger i Norton-produktets hovedvindu.
- 3 Klikk på Brannmur i venstre rute.
- 4 På raden Beskyttelse mot sårbarhet flytter du bryteren til Av eller På.

## Konfigurere nedlasting av Norton DeepSight-felleskapet på Mac

Med **Norton DeepSight Community-nedlasting** kan du innhente den oppdaterte listen over IP-adresser som Symantec identifiserer som angripere.

Du kan slå på funksjonen **Norton DeepSight Community-nedlasting** for å innhente den oppdaterte listen over IP-adresser fra Symantec-serverne.

Du kan slå funksjonen **Norton DeepSight Community-nedlasting** av og på i vinduet **Avansert beskyttelse** for å tillate eller blokkere informasjonsnedlasting fra Symantec-serverne.

Konfigurer Norton DeepSight Community-nedlasting

1 Start Norton.

Hvis du ser vinduet Min Norton, klikker du på Åpne ved siden av Enhetssikkerhet.

- 2 Klikk på Avansert eller Innstillinger i Norton-produktets hovedvindu.
- 3 Klikk på Brannmur i venstre rute.
- 4 Klikk på innstillinger-ikonet i raden DeepSight.

Vinduet **Norton DeepSight Community-nedlasting** viser en liste over IP-adresser som Symantec identifiserer som angripere.

5 Velg et alternativ fra kategorien **Nedlastinger** for å angi tilkoblinger for alle IP-adressene i listen.

Velg mellom følgende alternativer:

| Blokker alle tilkoblinger             | Dette alternativet brukes til å blokkere<br>innkommende og utgående tilkoblinger fra alle<br>IP-adresser på listen. |
|---------------------------------------|----------------------------------------------------------------------------------------------------|
| Blokker bare innkommende tilkoblinger | Dette alternativet brukes til å blokkere<br>innkommende tilkoblinger fra IP-adressene på<br>listen.                 |

6 Klikk på Fullført.

## Konfigurere AutoBlock-innstillinger på Mac

Du kan bruke fanen **AutoBlock** i vinduet **Beskyttelse mot sårbarhet** til å blokkere IP-adressene til datamaskiner Symantec identifiserer som angripere, automatisk. Når du slår på alternativet **AutoBlock**, legger Norton-produktet til IP-adressene fra angriperne i listen **Adresser som er blokkert av AutoBlock**. Du kan bruke menyen **Adresser bør forbli i listen** i til å angi et tidsintervall der Norton-produktet må blokkere alle tilkoblinger fra angriperens IP-adresse.

Du kan fjerne en *IP-adresse* fra listen **Adresser som er blokkert av AutoBlock** ved å bruke alternativet **Fjern**.

Du kan også bruke alternativet **Utelatte adresser** til å opprette unntak for IP-adresser du stoler på. Norton-produktet tillater tilkoblinger fra utelatte adresser, og inkluderer ikke adressene i listen **Adresser som er blokkert av AutoBlock**.

#### Konfigurer AutoBlock-innstillinger

1 Start Norton.

- 2 Klikk på Avansert eller Innstillinger i Norton-produktets hovedvindu.
- 3 Klikk på Brannmur i venstre rute.
- 4 Klikk på innstillinger-ikonet i raden Beskyttelse mot sårbarhet.
- 5 I vinduet **Beskyttelse mot sårbarhet**, klikker du på kategorien **AutoBlock**.
- 6 Klikk på alternativet **På** for å slå på AutoBlock.
- 7 Vis listen over IP-adresser som er blokkert av funksjonen Beskyttelse mot sårbarhet i listen Adresser som er blokkert av AutoBlock.

8 Angi et tidsintervall der Norton-produktet må blokkere alle tilkoblinger i listen Adresser beholdes i listen for.

Standardverdi er 30 minutter

9 Klikk på Fullført.

## Konfigurere signaturinnstillinger på Mac

Beskyttelse mot sårbarhet bruker en hyppig oppdatert liste med signaturer til å oppdage kjente angrep. Du kan vise signaturlisten i listen **Signaturer**.

Ved å bruke alternativene **Aktivert** og **Varsle** i listen **Signaturer** kan du motta varsler når det oppstår et tilgangsforsøk som matcher en signatur. Som standard er alle signaturer aktivert og valgt for varsling.

Du må ikke deaktivere noen signaturer i listen **Signaturer**. Hvis du deaktiverer en signatur, kan ikke funksjonen **Beskyttelse mot sårbarhet** beskytte deg mot trusler tilknyttet signaturen.

Du kan også aktivere alternativet **Varsle meg når Beskyttelse mot sårbarhet automatisk blokkerer et angrep** for å få opp et varsel hver gang Beskyttelse mot sårbarhet blokkerer et angrep.

Konfigurer Signatur-innstillingene

1 Start Norton.

Hvis du ser vinduet **Min Norton**, klikker du på Åpne ved siden av **Enhetssikkerhet**.

- 2 Klikk på Avansert eller Innstillinger i Norton-produktets hovedvindu.
- 3 Klikk på Brannmur i venstre rute.
- 4 Klikk på innstillinger-ikonet i raden Beskyttelse mot sårbarhet.
- 5 I vinduet Beskyttelse mot sårbarhet, klikker du på kategorien Signaturer.
- 6 Under listen **Signaturer** aktiverer eller deaktiverer du nødvendige alternativer for en signatur.
- 7 Klikk på Fullført.

# Oppgrader til den nyeste Norton-versjonen for å beskytte Mac-en bedre

Oppgradering lar deg laste ned og installere en helt ny versjon av Norton enhetssikkerhet og sikrer at du har de nyeste sikkerhetsfunksjonene på Mac-en. Du må være på nettet for å oppgradere.

**Merk:** Oppgradering til den nyeste Norton-versjonen er annerledes enn å oppdatere trusseldefinisjoner gjennom LiveUpdate. Du kan bare oppgradere hvis en ny versjon av Norton enhetssikkerhet er tilgjengelig. Du kan imidlertid kjøre LiveUpdate når som helst for å få de nyeste trusseldefinisjonene og mindre programforbedringer.

#### Oppgrader hvis du mottar et varsel

Hvis du vil motta oppgraderingsvarsler eller -varslinger, må alternativet Automatiske oppgraderinger være aktivert. Som standard er Automatiske oppgraderinger aktivert.

- 1 Klikk på **Oppgrader** i oppgraderingsvarselet.
- 2 Hvis abonnementet ditt er gjeldende:
  - Gå til vinduet Kostnads fri beskyttelsesoppgradering og klikk på Oppgrader nå.
  - Skriv inn administratorpassordet når du blir bedt om det, og klikk deretter på Installasjonsveiviser.
  - Klikk på Start på nytt for å fullføre oppgraderingen.
- 3 Abonnementet har utløpt:
  - For å avinstallere den utgåtte versjonen, klikk på Godta og installer, og deretter klikker du på Fortsett.
  - Klikk på Start på nytt for å avinstallere.
  - Når datamaskinen starter på nytt, kan du oppgradere til den nyeste Norton-versjonen eller prøveversjonen. Les Nortons lisensavtale og klikk på Godta og installer.
  - Klikk på Start på nytt for å fullføre oppgraderingen.

Oppgrader hvis du ser Oppgradering tilgjengelig på Mac-menylinjen

- 1 Klikk på Symantec-ikonet på Mac-menylinjen.
- 2 Klikk på Oppgradering tilgjengelig.
- 3 Hvis abonnementet ditt er gjeldende:
  - Gå til vinduet Kostnads fri beskyttelsesoppgradering og klikk på Oppgrader nå.
  - Skriv inn administratorpassordet når du blir bedt om det, og klikk deretter på Installasjonsveiviser.
  - Klikk på Start på nytt for å fullføre oppgraderingen.
- 4 Abonnementet har utløpt:
  - For å avinstallere den utgåtte versjonen, klikk på Godta og installer, og deretter klikker du på Fortsett.
  - Klikk på Start på nytt for å avinstallere.

- Når datamaskinen starter på nytt, kan du oppgradere til den nyeste Norton-versjonen eller prøveversjonen. Les Nortons lisensavtale og klikk på Godta og installer.
- Klikk på Start på nytt for å fullføre oppgraderingen.

#### Oppgrader hvis du ser Oppgradering tilgjengelig i hovedvinduet Hjelp i Norton

1 Start Norton.

Hvis du ser vinduet Min Norton, klikker du på Åpne ved siden av Enhetssikkerhet.

- 2 Klikk på Hjelp i Norton-produktets hovedvindu.
- 3 I rullegardinmenyen for Hjelp klikker du på Oppgradering tilgjengelig.
- 4 Hvis abonnementet ditt er gjeldende:
  - Gå til vinduet Kostnads fri beskyttelsesoppgradering og klikk på Oppgrader nå.
  - Skriv inn administratorpassordet når du blir bedt om det, og klikk deretter på Installasjonsveiviser.
  - Klikk på Start på nytt for å fullføre oppgraderingen.
- 5 Abonnementet har utløpt:
  - For å avinstallere den utgåtte versjonen, klikk på Godta og installer, og deretter klikker du på Fortsett.
  - Klikk på Start på nytt for å fullføre avinstallasjonen.
  - Når datamaskinen starter på nytt, kan du oppgradere til den nyeste Norton-versjonen eller prøveversjonen. Les Nortons lisensavtale og klikk på **Godta og installer**.
  - Klikk på Start på nytt for å fullføre oppgraderingen.

#### Aktiver eller deaktiver Automatiske oppgraderinger

1 Start Norton.

Hvis du ser vinduet Min Norton, klikker du på Åpne ved siden av Enhetssikkerhet.

- 2 Klikk på Avansert eller Innstilinger i hovedvinduet til Norton.
- 3 Klikk på Produktinnstillinger i venstre rute.
- 4 I raden Automatiske oppgraderinger flytter du bryteren til Av eller På.

# Hjelp Norton felleskapsovervåkning med å identifisere potensielle nye trusler på Mac

Norton felleskapsovervåking lar brukere av Norton-sikkerhetsprodukter hjelpe til med å forbedre identifiseringen og redusere tiden for å levere beskyttelse mot nye sikkerhetstrusler. Programmet innhenter utvalgte sikkerhets- og programdata, og sender dem inn til analyse hos Symantec.

Her analyseres nye trusler og hvor de har sitt opphav. Programmet er med på å bygge et bedre, sterkere sikkerhetsprodukt ved å analysere dataene som er sendt fra brukeren.

Les Norton personvernerklæring for mer informasjon om hvordan Norton får tilgang til, samler inn og behandler data for spesifikke produkter.

Slå Norton fellesskapsovervåkning av eller på

1 Start Norton.

Hvis du ser vinduet Min Norton, klikker du på Åpne ved siden av Enhetssikkerhet.

- 2 Klikk på Avansert eller Innstilinger i hovedvinduet til Norton.
- 3 Klikk på **Produktinnstillinger** i venstre rute.
- 4 På raden Norton fellesskapsovervåkning flytter du bryteren til Av eller På.

## Send rapporter til Symantec hvis Norton får en feil på Mac

Norton feilstyring dokumenterer problemer som oppstår med Norton-produktet. I slike tilfeller kan brukeren velge å rapportere feil til Symantec.

#### Slå Feilstyring av og på

1 Start Norton.

Hvis du ser vinduet Min Norton, klikker du på Åpne ved siden av Enhetssikkerhet.

- 2 Klikk på Avansert eller Innstillinger i hovedvinduet til Norton.
- 3 Klikk på Produktinnstillinger i den venstre ruten.
- 4 På raden Feilstyring flytter du bryteren til Av eller På.
- 5 I vinduet **Feilhåndtering** klikker du på innstillingsikonet for å aktivere Norton til å sende detaljerte data om en feil.
- 6 I vinduet Feilhåndtering, klikk på Hva er samlet inn? for å lære mer om data Symantec samler inn.

Se Norton personvernerklæring for mer informasjon om hvordan Norton får tilgang til, samler og bearbeider data for bestemte produkter.

## Kapittel

# Holde Mac-en optimalisert

Dette kapittelet inneholder følgende emner:

- Kjør Norton Clean for å fjerne filer som kan gjøre Mac-en tregere
- Planlegge eller tilpasse Norton Clean-søk for å forbedre Mac-ens ytelse

## Kjør Norton Clean for å fjerne filer som kan gjøre Mac-en tregere

Søppelfiler, inkludert midlertidige filer, installasjonsverktøy eller til og med dupliserte filer fra e-post eller bildealbum, kan påvirke datamaskinens ytelse. **Norton Clean** fjerner mange typer søppelfiler som kan gjøre Mac-en tregere.

**Norton Clean** gjennomsøker ikke tilkoblede enheter og kjører bare på Mac OSX 10.10.5 eller nyere. Som standard flytter Norton Clean søppelfiler til papirkurven, men sletter dem ikke. Hvis du vil stille inn Norton Clean slik at uønskede filer slettes automatisk, ser du Se "Planlegge eller tilpasse Norton Clean-søk for å forbedre Mac-ens ytelse " på side 44.

#### Kjøre Norton Clean for å fjerne søppelfiler

1 Start Norton.

Hvis du ser vinduet Min Norton, klikker du på Åpne ved siden av Enhetssikkerhet.

- 2 Klikk på Rens i hovedvinduet til Norton.
- 3 Klikk på Kjør nå eller Start.

Hvis Norton Clean ber deg om å åpne appene Bilder og iTunes, klikker du på Åpne.

4 Gå til vinduet **Oversikt**, raden Lignende og Duplikat og klikk på **Gå gjennom**. Velg filene du vil fjerne, og klikk deretter på **Ferdig**.

Lignende betyr at to filer ser ut til å være identiske, selv om de kan ha små forskjeller som for eksempel ulike filnavn. Duplisert betyr at filene er identiske.

5 Klikk på **Rens** for å flytte filene du har valgt, til papirkurven.

I vinduet Rensing fullført kan du se resultatene av søket.

## Planlegge eller tilpasse Norton Clean-søk for å forbedre Mac-ens ytelse

Planlegge eller tilpasse Norton Clean

1 Start Norton.

Hvis du ser vinduet Min Norton, klikker du på Åpne ved siden av Enhetssikkerhet.

- 2 Klikk på Rens i hovedvinduet til Norton.
- 3 I vinduet **Rens** klikker du på innstillingsikonet ved siden av **Kjør nå** eller **Start** -knappen.
- 4 I popup-meldingen kan du planlegge søk eller konfigurere innstillinger ved å klikke på følgende faner:
  - Generelt
    - Ved siden av Søk etter velger du hvilke filtyper du vil at Norton Clean skal fjerne.
       For å få best mulige resultater beholder du avmerkingen for alle standardinnstillingene.
    - Ved siden av Planlegg Norton Clean angir du hvor ofte du kjøre planlagte søk.
    - Velg Kjør Norton Clean når det er lite diskplass for å fjerne filer automatisk når harddisken blir full.
    - Du kan merke av for alternativet for å flytte søppelfiler til papirkurven eller slette dem permanent så snart Norton Clean begynner å kjøre. Hvis du flytter filer til papirkurven, må du tømme papirkurven for å slette filene permanent.

#### Lignende og dupliserte filer

For de fleste brukere gir standardinnstillingene best resultater.

- Velg Generelt i den venstre ruten. Deretter gjør du følgende: Merk av for alternativene for å åpne appene **Bilder** og iTunes automatisk hvis du ikke ønsker å bli bedt om å åpne dem hver gang du kjører Norton Clean.
   Velg Utfør utvidet søk hvis du vil at Norton Clean skal gjennomsøke mer enn de mest sannsynlige plasseringene for å finne dupliserte eller lignende filer.
- Under Utelatelser i den venstre ruten:

Velg **Filtyper** for å legge til eller fjerne filtyper du vil ekskludere fra søk. Velg **Baner**, og klikk deretter på **+** for å gå til spesifikke filer eller mapper du vil ekskludere fra søk.

I ruten til venstre, under Typer:
 Klikk på hver filtype og velg deretter alternativer for å endre standardinnstillingene.

#### Autovalg

- Klikk på plussikonet ( + ).
- I vinduet Legg til regel for autovalg bruker du rullegardinmenyene for å legge til regler for filer du vil gjennomsøke eller ikke ved kjøring av Norton Clean.

## Kapittel

## Sikre sensitive data

Dette kapittelet inneholder følgende emner:

- Stille inn Norton til å spore svindel- eller nettfiskingsnettsteder på Mac-maskiner
- Legge til Norton-leserutvidelser for å surfe og handle tryggere på Mac-en

## Stille inn Norton til å spore svindel- eller nettfiskingsnettsteder på Mac-maskiner

Nortons enhetssikkerhet inkluderer Safe Web for å analysere nettsteder når du surfer ved hjelp av Firefox, Safari eller Chrome. Funksjonen rangerer nettsikkerheten og varsler deg når den oppdager bedragerske nettsteder eller nettfiskings-nettsteder. Safe Web bidrar til å beskytte deg mot nettkriminelle som setter opp falske nettsteder, for eksempel illegitime shoppingnettsteder, for å få deg til å legge inn økonomisk eller personlig informasjon

Aktivere og konfigurere Safe Web-alternativer

**Merk:** Du kan bare aktivere og konfigurere Safe Web-alternativer på Mac OS X 10.9 eller tidligere versjoner.

1 Start Norton.

- 2 Klikk på Avansert eller Innstilinger i hovedvinduet til Norton.
- 3 Klikk på Safe Web i den venstre ruten og forsikre deg om at du kan slå på Safe Web.
- 4 Klikk på innstillingsikonet på raden Safe Web og konfigurer følgende alternativer etter behov:
  - Forbedre søkemotorresultater for å vise nettstedsvurderinger i søkeresultatene.
  - Vis en advarsel når du besøker et skadelig nettsted.

- Blokker skadelige nettsteder.
- Aktiver Beskyttelse mot nettfisking for å analysere sikkerhetsnivået på nettstedet du besøker.
- Send den fullstendige URL-adressen til Symantec for analyse når et mistenkelig nettsted oppdages.

#### Aktiver Norton Safe Search som standard søkemotor

I tillegg kan du angi Nortons hjemmeside som standard hjemmeside.

- 1 Åpne nettleseren og klikk på ikonet for Safe Web-utvidelsen.
- 2 Klikk på innstillingsikonet i popup-meldingen for Safe Web som åpnes.
- 3 På Innstillinger-siden i nettleseren merker du av for Aktiver Norton Safe Search som standard søkemotor.

# Legge til Norton-leserutvidelser for å surfe og handle tryggere på Mac-en

Etter at du har installert Norton på Mac-en, blir du bedt om å legge til leserutvidelser den første gangen du åpner Safari, Firefox eller Chrome. Norton har en funksjon for nettleserfokus, der leserutvidelsesvarselet kun vises når du fokuserer nettleseren. Aktiver **Norton Safe Web**, **Norton Safe Search**, **Norton hjemmeside**, og **Norton Password Manager** -utvidelser for å maksimere sikkerheten på nettet.

Hvis du har Mac OS X 10.10.x eller nyere, er de frittstående Norton-leserutvidelsene tilgjengelige, selv om du avinstallerer Norton-produktet. Hvis du avinstallerer Norton på Mac OS X 10.9 eller tidligere, fjernes alle leserutvidelsene i Safari og Firefox, men ikke leserutvidelser som er installert i Chrome.

Merk: Frittstående utvidelser for Norton Safe Web, Nortons hjemmeside, Norton Safe Search og Norton Password Manager støttes ikke på Mac OS X 10.9 eller tidligere eller på tidligere versjoner av nettleserene. Hvis du vil installere de nyeste Norton-leserutvidelsene, må du oppgradere Mac-operativsystemet og nettleseren din til den nyeste versjonen.

#### Legge til Norton-leserutvidelser for Mac OS X 10.10 og nyere

#### Safari

Safari 12 og nyere versjoner på macOS 10.14.4 (Mojave) og nyere

- 1 Varslene **Norton Safe Web** eller **Norton Safe Web Plus** vises når du starter Safari for første gang etter at du har installert Norton.
- 2 I varselet gjør du ett av følgende:

- Klikk på Last ned hvis du vil installere Norton Safe Web-utvidelsene.
- Klikk på Minn meg på det senere hvis du vil installere Norton Safe Web-utvidelsene senere.
- Nei takk : Du ser kun dette alternativet hvis du bruker alternativet Minn meg på det senere tre ganger. Du ser leserutvidelsesvarselet igjen, men nå har det alternativet Nei takk i stedet for Minn meg på det senere. Klikk på alternativet Nei takk for å ignorere varselet i de neste to ukene.

Merk: Etter to uker ser du varselet **Reparer nå** hvis standardnettleseren din er Safari. Klikk på **Reparer nå** hvis du vil installere Norton Safe Web-utvidelsene. Hvis du ignorerer varselet Løs nå, vil du få varselet igjen etter 6 måneder, når du åpner nettleseren Safari.

For mer informasjon, se Utvidelse for Norton Safe Web-appen for Safari.

#### Firefox

1 Den første gangen du fokuserer i Firefox etter at du har installert Norton, åpnes siden Nettleserbeskyttelse for Firefox automatisk på en ny fane. Her kan du installere utvidelser som for eksempel Norton Safe Search, Nortons hjemmeside, Norton Safe Web og Norton Password Manager.

Merk: Den frittstående utvidelsen Norton Safe Search støttes kun i den nyeste versjonen av Firefox.

- 2 Du kan bruke alternativet Aktiver og følge instruksjonene på skjermen for å aktivere leserutvidelsene. Du kan eventuelt også bruke alternativet Aktiver alle Norton-utvidelser for å installere alle leserutvidelsene.
- 3 Hvis du ikke har installert noen av disse utvidelsene, bortsett fra Norton Password Manager, vises et leserutvidelsesvarsel for Firefox når du starter Firefox etter en uke. I varselet gjør du ett av følgende:
  - Klikk på Legg til, og siden Nettleserbeskyttelse åpnes automatisk på en ny fane i Firefox. Du kan bruke alternativet Aktiver og følge instruksjonene på skjermen for å aktivere leserutvidelsene.
  - Klikk på Minn meg på det senere hvis du vil installere Norton-utvidelsene senere.
  - Nei takk : Du ser kun dette alternativet hvis du bruker alternativet Minn meg på det senere tre ganger. Du ser leserutvidelsesvarselet igjen, men nå har det alternativet Nei takk i stedet for Minn meg på det senere. Klikk på alternativet Nei takk for å ignorere varselet i de neste to ukene.

**Merk:** Etter to uker ser du varselet **Løs nå** hvis standardnettleseren din er Firefox, og hvis du ikke installerer utvidelsen **Norton Safe Web**. Klikk på **Løs nå** for å installere leserutvidelsene. Hvis du ignorerer varselet Løs nå, vil du se leserutvidelsesvarslet for Firefox igjen etter 6 måneder, når du åpner Firefox.

#### Chrome

- 1 Den første gangen du åpner Chrome etter at du har installert Norton, åpnes siden Nettleserbeskyttelse automatisk på en ny fane i Chrome. Her kan du installere utvidelser som for eksempel Norton Safe Search, Nortons hjemmeside, Norton Safe Web og Norton Password Manager.
- 2 Du kan bruke alternativet Klikk for å legge til og følge instruksjonene på skjermen for å aktivere disse leserutvidelsene. Du kan eventuelt også bruke alternativet Legg til alle Norton-utvidelser for å installere alle leserutvidelsene.
- 3 Hvis du ikke har installert noen av disse utvidelsene, bortsett fra Norton Password Manager, vises et leserutvidelsesvarsel for Chrome når du starter Chrome etter en uke. I varselet gjør du ett av følgende:
  - Klikk på Legg til for å starte siden Nettleserbeskyttelse i Chrome automatisk. Du kan bruke alternativet Klikk for å legge til og følge instruksjonene på skjermen for å aktivere disse leserutvidelsene.
  - Klikk på Minn meg på det senere hvis du vil installere Norton-utvidelsene senere.
  - Nei takk : Du ser kun dette alternativet hvis du bruker alternativet Minn meg på det senere tre ganger. Du ser leserutvidelsesvarselet igjen, men nå har det alternativet Nei takk i stedet for Minn meg på det senere. Klikk på alternativet Nei takk for å ignorere varselet i de neste to ukene.

**Merk:** Etter to uker ser du varselet **Løs nå** hvis standardnettleseren din er Chrome, og hvis du ikke installerer utvidelsen **Norton Safe Web**. Klikk på **Løs nå** for å installere leserutvidelsene. Hvis du ignorerer varselet Løs nå, ser du leserutvidelsesvarslet for Chrome igjen etter 6 måneder, når du åpner Chrome.

#### Legge til leserutvidelsen for Norton på Mac OS X 10.9 eller tidligere.

#### Safari

- 1 Den første gangen du åpner Safari etter at du har installert Norton, viser Norton et leserutvidelsesvarsel i Safari. Her kan du installere utvidelser som inkluderer leserspesifikke funksjoner som for eksempel Norton Safe Search, Nortons hjemmeside og Norton Safe Web.
- 2 Gjør ett av følgende:

- Klikk på Legg til for å installere Norton-leserutvidelsen. Siden Nettleserbeskyttelse i Safari åpnes automatisk på en ny fane. Du kan bruke alternativet Aktiver nå og følge instruksjonene på skjermen for å aktivere leserutvidelsene.
- Klikk på Minn meg på det senere hvis du vil installere Norton-leserutvidelsene senere.
- Nei takk : Du ser kun dette alternativet hvis du bruker alternativet Minn meg på det senere tre ganger. Du ser leserutvidelsesvarselet igjen, men nå har det alternativet Nei takk i stedet for Minn meg på det senere. Klikk på alternativet Nei takk for å ignorere varselet i de neste to ukene.

**Merk:** Etter to uker ser du varselet **Løs nå** hvis standardnettleseren din er Safari, og hvis du ikke installerer utvidelsen **Norton Safe Web**. Klikk på **Løs nå** for å installere leserutvidelsene. Hvis du ignorerer varselet Løs nå, vil du se leserutvidelsesvarslet for Safari igjen etter 6 måneder, når du åpner Safari.

#### Firefox

- 1 Den første gangen du åpner Firefox etter at du har installert Norton, viser Norton et leserutvidelsesvarsel i Firefox. Her kan du installere utvidelsene som inkluderer leserspesifikke funksjoner som Norton Safe Search, Nortons hjemmeside og Norton Safe Web.
- 2 Gjør ett av følgende:
  - Klikk på Legg til, og en popup-melding om utvidelsen åpnes automatisk på en ny fane i Firefox. Klikk på Legg til, og siden Nettleserbeskyttelse åpnes automatisk på en ny fane i Firefox. Du kan bruke alternativet Aktiver nå og følge instruksjonene på skjermen for å aktivere leserutvidelsene.
  - Klikk på Minn meg på det senere hvis du vil installere Norton-leserutvidelsene senere.
  - Nei takk : Du ser kun dette alternativet hvis du bruker alternativet Minn meg på det senere tre ganger. Du ser leserutvidelsesvarselet igjen, men nå har det alternativet Nei takk i stedet for Minn meg på det senere. Klikk på alternativet Nei takk for å ignorere varselet i de neste to ukene.

**Merk:** Etter to uker ser du varselet **Løs nå** hvis standardnettleseren din er Safari, og hvis du ikke installerer utvidelsen **Norton Safe Web**. Klikk på **Løs nå** for å installere leserutvidelsene. Hvis du ignorerer varselet Løs nå, vil du se leserutvidelsesvarslet for Safari igjen etter 6 måneder, når du åpner Safari.

#### Chrome

- 1 Den første gangen du åpner Chrome etter at du har installert Norton, åpnes siden Nettleserbeskyttelse automatisk på en ny fane i Chrome. Her kan du installere utvidelser som for eksempel Norton Safe Search, Nortons hjemmeside og Norton Safe Web.
- 2 Du kan bruke alternativet Klikk for å legge til og følge instruksjonene på skjermen for å aktivere disse leserutvidelsene. Du kan eventuelt også bruke alternativet Legg til alle Norton-utvidelser for å installere alle leserutvidelsene.
- **3** Hvis du ikke har installert noen av disse utvidelsene, vises leserutvidelsesvarselet for Chrome når du starter Chrome etter en uke. I varselet gjør du ett av følgende:
  - Klikk på Legg til for å starte siden Nettleserbeskyttelse i Chrome automatisk. Du kan bruke alternativet Klikk for å legge til og følge instruksjonene på skjermen for å aktivere disse leserutvidelsene.
  - Klikk på Minn meg på det senere hvis du vil installere Norton-utvidelsene senere.
  - Nei takk : Du ser kun dette alternativet hvis du bruker alternativet Minn meg på det senere tre ganger. Du ser leserutvidelsesvarselet igjen, men nå har det alternativet Nei takk i stedet for Minn meg på det senere. Klikk på alternativet Nei takk for å ignorere varselet i de neste to ukene.

**Merk:** Etter to uker ser du varselet **Løs nå** hvis standardnettleseren din er Chrome, og hvis du ikke installerer utvidelsen **Norton Safe Web**. Klikk på **Løs nå** for å installere leserutvidelsene. Hvis du ignorerer varselet Løs nå, ser du leserutvidelsesvarslet for Chrome igjen etter 6 måneder, når du åpner Chrome.

## Kapittel

# Tilpasse innstillinger

Dette kapittelet inneholder følgende emner:

- Innstillinger for tilkoblingsblokkering for Mac
- Konfigurere innstillinger for Tilkoblingsblokkering på Mac
- Tilgangsinnstillinger for et program
- Konfigurer tilgangsinnstillingene for et program
- Tilgangsinnstillinger for en tjeneste
- Konfigurer tilgangsinnstillingene for tjenester
- Tilpass spesifikke tilgangsinnstillinger for en tjeneste
- Endre tilgangsinnstillingene for en tjeneste
- Endre tilgangsinnstillingene for en tjeneste
- Konfigurere brannmur for et program på Mac
- Konfigurere brannmurregler for et program på Mac
- Fjerne brannmurregelen for et program på Mac
- Innstillinger for Registrering av plassering for Mac
- Deaktivere eller aktivere Registrering av plassering på Mac
- Eksporter innstillingene for tilkoblingsblokkering for en nettverksplassering
- Stopp bakgrunnsoppgaver når du spiller spill eller ser på film på Mac

## Innstillinger for tilkoblingsblokkering for Mac

Du kan konfigurere innstillinger for tilkoblingsblokkering for et program, en tjeneste eller en IP-adresse. Basert på innstillinger for tilkoblingsblokkering vil brannmuren tillate eller blokkere innkommende og utgående nettverkstilkoblinger.

Innstillingene du konfigurerer for Tilkoblingsblokkering, gjelder kun for den valgte nettverksplasseringen. Innstillingene gjelder kun når Mac-en kobler til den angitte nettverksplasseringen.

Du kan konfigurere innstillingene for Tilkoblingsblokkering for følgende:

| Programmer                    | Her kan du angi tilgangsinnstillingene for<br>programmene som kjører på Mac-en.                                                 |
|-------------------------------|----------------------------------------------------------------------------------------------------|
| Tjenester/porter              | Brukes til å angi tilgangsinnstillingene for tjenestene og portene på Mac-en.                                                   |
| Soner                         | Brukes til å angi IP-adressen som du vil tillate eller<br>blokkere tilkoblinger til eller fra.                                  |
| Alle, i prioritert rekkefølge | Med denne funksjonen kan du vise alle<br>tilgangsinnstillinger for en brannmurinnstilling du<br>velger.                         |
|                               | Når innstillingene overlapper, vil innstillingene på<br>toppen av listen prioriteres over innstillingene på<br>bunnen av listen |

## Konfigurere innstillinger for Tilkoblingsblokkering på Mac

Innstillinger for Tilkoblingsblokkering brukes på innkommende og utgående tilkoblinger som bruker et bestemt program eller en bestemt tjeneste, port eller IP-adresse.

Du kan bruke vinduet **Tilkoblingsblokkering** til å konfigurere om et program eller en tjeneste har lov til å koble til Internett eller det lokale nettverket. Du kan velge nettverksplassering i menyen **Endre innstillinger**, og så endre innstillingene for Tilkoblingsblokkering.

Merk: Du kan kun konfigurere innstillingene for Tilkoblingsblokkering hvis alternativet Tilkoblingsblokkering er slått på i vinduet Avansert.

Merk: Du må ha en brukerkonto med administratorrettigheter for å gjøre dette.

#### Konfigurere innstillinger for Tilkoblingsblokkering

1 Start Norton.

Hvis du ser vinduet Min Norton, klikker du på Åpne ved siden av Enhetssikkerhet.

- 2 Klikk på Avansert eller Innstillinger i Norton-produktets hovedvindu.
- 3 Klikk på Brannmur i venstre rute.
- 4 Klikk på innstillinger-ikonet i raden **Tilkoblingsblokkering**.
- 5 I vinduet **Tilkoblingsblokkering**, i menyen **Endre innstillinger**, velger du nettverksplasseringen du vil konfigurere innstillinger for Tilkoblingsblokkering for.
- 6 Velg et alternativ i menyen Vis.

Alternativene i menyen **Vis** avhenger av nettverksplasseringen du har valgt i menyen **Endre innstillinger**.

Velg mellom følgende alternativer:

| Programmer                    | Med dette alternativet kan du konfigurere<br>innstillingene for tilkoblingsblokkering for<br>programmene som kjører på Mac-en.                                       |
|-------------------------------|----------------------------------------------------------------------------------------------------|
| Tjenester/porter              | Brukes til å angi innstillingene for<br>tilkoblingsblokkering for tjenestene og portene<br>på Mac-en.                                                                |
| Soner                         | Brukes til å angi IP-adressen som brannmuren skal tillate eller blokkere tilkoblinger til eller fra.                                                                 |
| Alle, i prioritert rekkefølge | Med dette alternativet kan du angi gjeldende<br>innstillinger for Tilkoblingsblokkering for<br>programmene, tjenestene, portene og sonene i<br>prioritert rekkefølge |

7 Velg én av følgende kategorier:

| Innkommende             | Her kan du angi tilgangsinnstillinger for<br>innkommende tilkoblinger som bruker et program<br>eller en tjeneste på Mac. |
|-------------------------|----------------------------------------------------------------------------------------------------|
| Utgående                | Her kan du angi tilgangsinnstillinger for utgående<br>tilkoblinger som bruker et program eller en<br>tjeneste på Mac.    |
| Innkommende og utgående | Brukes til å konfigurere tilgangsinnstillinger for koblinger til og fra IP-adressene du har angitt.                      |
|                         | Denne kategorien vises kun når du velger <b>Soner</b><br>i menyen <b>Vis</b> .                                           |

8 Du kan bruke popup-menyen **Handling** nederst i vinduet **Tilkoblingsblokkering** for å angi andre preferanser for tilkoblingsblokkering. Velg mellom følgende alternativer:

| Loggførings- og varslingsinnstillinger | Her kan du angi hvilke typer tilgangsforsøk<br>Norton-produktet skal loggføre.       |
|----------------------------------------|--------------------------------------------------------------------------------------|
|                                        | Du kan også angi hvilke typer tilgangsforsøk<br>Norton-produktet skal varsle deg om. |
| Avanserte innstillinger                | Her kan du angi avanserte brannmuralternativer                                       |
| Tilbakestill til standardinnstillinger | Her kan du tilbakestille konfigurasjonen til<br>standardnivå.                        |

9 Klikk på Fullført.

### Tilgangsinnstillinger for et program

Du kan bruke vinduet **Tilkoblingsblokkering** til å angi tilgangsinnstillinger for programmer som kobler til nettverk. Du tilpasse brannmuren så den tillater eller blokkerer nettverkstilkobling til og fra programmer som iTunes.

Du kan også definere standard og bestemte tilgangsinnstillinger for et program. Standard tilgangsinnstillinger gjelder for alle innkommende og utgående tilkoblinger på nettverket. Bestemte tilgangsinnstillinger brukes til å tillate og blokkere tilkoblinger til enkelte datamaskiner.

Du kan gjøre følgende for et program i vinduet Tilkoblingsblokkering :

- Konfigurere tilgangsinnstillingene
- Tilpasse spesifikke tilgangsinnstillinger

- Redigere tilgangsinnstillingene
- Fjerne tilgangsinnstillingene

## Konfigurer tilgangsinnstillingene for et program

Med Norton-produktet kan du angi tilgangsinnstillingene for programmene som kjører på Mac-en. Brannmuren tillater eller blokkerer innkommende og utgående tilkoblinger basert på innstillingene som du angir og gjeldende nettverksplassering for Mac-en.

Når du konfigurerer tilgangsinnstillinger for et program, vil navnet til programmet vises i ruten **Vis** i vinduet **Tilkoblingsblokkering**. Du kan også vise standard tilgangsinnstillinger for valgt program under programnavnet.

Norton-produktet oppretter tilgangsinnstillingen **<Alle andre tjenester>** som standard. Denne tilgangsinnstillingen inkluderer alle programmer som kjører på Mac-en.

Konfigurer tilgangsinnstillingene for et program

1 Start Norton.

Hvis du ser vinduet Min Norton, klikker du på Åpne ved siden av Enhetssikkerhet.

- 2 Klikk på Avansert eller Innstillinger i Norton-produktets hovedvindu.
- 3 Klikk på Brannmur i venstre rute.
- 4 Klikk på innstillinger-ikonet i raden Tilkoblingsblokkering.
- 5 I vinduet **Tilkoblingsblokkering**, i menyen **Endre innstillinger**, velger du nettverksplasseringen du vil konfigurere tilgangsinnstillinger for.
- 6 Velg et **Programmer** fra menyen **Vis**.
- 7 Velg én av følgende kategorier:

| Innkommende | Her kan du angi tilgangsinnstillinger for<br>innkommende tilkoblinger for programmet. |
|-------------|---------------------------------------------------------------------------------------|
| Utgående    | Her kan du angi tilgangsinnstillinger for utgående<br>tilkoblinger for programmet.    |

- 8 Klikk på Legg til program.
- 9 I dialogboksen Velg program velger du programmet.

Hvis du ikke ser programmet du vil ha vises i listen, klikker du på alternativet **Andre** for å søke etter programmet.

10 I menyen øverst i dialogboksen velger du én av følgende tilgangsinnstillinger:

| Tillat  | Tillater nettverkstilkoblingene for tjenesten.                                              |
|---------|---------------------------------------------------------------------------------------------|
| Blokker | Blokkerer nettverkstilkoblingene for programmet.                                            |
| Spør    | Konfigurer brannmuren til å varsle deg når<br>programmer prøver å få tilgang til Internett. |

11 Klikk på Velg.

Navnet på programmet du har lagt til, vises under Vis i vinduet Tilkoblingsblokkering.

**12** Bruk nedtrekksmenyen **Handling** nederst i vinduet **Tilkoblingsblokkering** for å angi avanserte brannmurinnstillinger. Velg mellom følgende alternativer:

| Loggførings- og varslingsinnstillinger | Her kan du angi hvilke typer tilgangsforsøk<br>Norton-produktet skal loggføre. |
|----------------------------------------|--------------------------------------------------------------------------------|
| Avanserte innstillinger                | Her kan du angi avanserte brannmuralternativer.                                |
| Tilbakestill til standardinnstillinger | Her kan du tilbakestille konfigurasjonen til standardnivå.                     |

13 Klikk på Fullført.

### Tilgangsinnstillinger for en tjeneste

Du kan bruke vinduet **Tilkoblingsblokkering** til å angi tilgangsinnstillinger for tjenester som kjører på Mac. Du kan f.eks. tilpasse tilgangsinnstillingene for FTP-tjenesten som gir tilgang til delte mapper på Mac via port 21. Du kan tilpasse brannmuren for FTP for å tillate eller blokkere innkommende og utgående tilkoblinger.

Når du legger til en eksisterende tjeneste, viser Norton-produktet porten som tjenesten bruker til å kommunisere innkommende og utgående tilkoblinger.

Du kan også angi standard og bestemte tilgangsinnstillinger for en tjeneste. Standard tilgangsinnstillinger gjelder alle koblinger til og fra datamaskiner som bruker tjenesten. Bestemte tilgangsinnstillinger brukes til å tillate og blokkere tilkoblinger til enkelte datamaskiner.

Du kan gjøre følgende for en tjeneste i vinduet Tilkoblingsblokkering :

- Konfigurere tilgangsinnstillingene
- Tilpasse spesifikke tilgangsinnstillinger
- Redigere tilgangsinnstillingene

Fjerne tilgangsinnstillingene

## Konfigurer tilgangsinnstillingene for tjenester

Med Norton-produktet kan du angi tilgangsinnstillingene for tjenestene som kjører på Mac-en. Brannmuren tillater eller blokkerer nettverkstilkoblingene som bruker tjenesten, basert på tilgangsinnstillingene som du angir og gjeldende nettverksplassering for Mac-en.

Tilgangsinnstillingene du konfigurerer, gjelder kun for den valgte nettverksplasseringen. Det gjelder kun når Mac-en kobler til nettverksplasseringen der innstillingene for tilkoblingsblokkering er konfigurert.

Når du legger til en tjeneste, vil navnet til tjenesten vises i ruten **Vis** i vinduet **Tilkoblingsblokkering**. I tillegg kan du vise standard tilgangsinnstillinger for tjenesten under tjenestenavnet.

Norton-produktet oppretter tilgangsinnstillingen **<Alle andre tjenester>** som standard. Denne tilgangsinnstillingen inkluderer alle tjenester som kjører på Mac-en.

#### Angi tilgangsinnstillinger for en tjeneste

1 Start Norton.

Hvis du ser vinduet Min Norton, klikker du på Åpne ved siden av Enhetssikkerhet.

- 2 Klikk på Avansert eller Innstillinger i Norton-produktets hovedvindu.
- 3 Klikk på Brannmur i venstre rute.
- 4 Klikk på innstillinger-ikonet i raden Tilkoblingsblokkering.
- 5 I vinduet **Tilkoblingsblokkering**, i menyen **Endre innstillinger**, velger du nettverksplasseringen du vil konfigurere tilgangsinnstillinger for.
- 6 Velg et **Programmer** fra menyen **Tjenester/porter**.
- 7 Velg én av følgende kategorier:

| Innkommende | Her kan du angi tilgangsinnstillinger for innkommende tilkoblinger som bruker tjenesten. |
|-------------|------------------------------------------------------------------------------------------|
| Utgående    | Her kan du angi tilgangsinnstillinger for utgående tilkoblinger som bruker tienesten.    |

8 Klikk på Legg til tjeneste.

**9** Du kan velge standardalternativer for tilgangsinnstillinger du vil skal gjelde for tjenesten, i vinduet **Ny tjeneste**, som kommer opp. Velg mellom følgende alternativer:

| Tillat  | Tillater nettverkstilkoblingene for tjenesten.  |
|---------|-------------------------------------------------|
| Blokker | Blokkerer nettverkstilkoblingene for tjenesten. |

10 Velg tjenesten i menyen Tjenestenavn.

Hvis tjenesten ikke er oppført i menyen **Tjenestenavn**, skriver du navnet på den nye tjenesten i menyen **Tjenestenavn**. Du kan også angi en beskrivelse for tjenesten i feltet **Beskrivelse**.

11 Konfigurer følgende kategorier etter behov:

| Porter     | Lister opp portene i brannmuren som tjenesten kan åpne.                                                           |
|------------|----------------------------------------------------------------------------------------------------|
|            | Du kan bruke alternativene <b>Legg til</b> , <b>Rediger</b> og <b>Fjern</b> når du legger til en ny tjeneste.     |
|            | Du kan bruke disse alternativene til å legge til<br>eller endre portnumrene du legger til.                        |
| Logging    | Lister opp tilkoblingstypene som Norton-produktet må loggføre.                                                    |
| Varslinger | Lister opp hvilke tilkoblingstyper som<br>Norton-produktet bør varsle om når det utføres<br>et tilkoblingsforsøk. |
|            | Du kan velge om brannmuren må tillate eller<br>blokkere tilkoblingsforsøk som bruker tjenesten.                   |

12 Klikk på Lagre.

**13** I nedtrekksmenyen **Handling** nederst i vinduet **Tilkoblingsblokkering** angir du avanserte brannmurinnstillinger. Velg mellom følgende alternativer:

| Loggførings- og varslingsinnstillinger | Her kan du angi hvilke typer tilgangsforsøk<br>Norton-produktet skal loggføre.       |
|----------------------------------------|--------------------------------------------------------------------------------------|
|                                        | Du kan også angi hvilke typer tilgangsforsøk<br>Norton-produktet skal varsle deg om. |
| Avanserte innstillinger                | Her kan du angi avanserte brannmuralternativer.                                      |
| Tilbakestill til standardinnstillinger | Her kan du tilbakestille konfigurasjonen til standardnivå.                           |

14 Klikk på Fullført.

## Tilpass spesifikke tilgangsinnstillinger for en tjeneste

Norton-produktet lar deg tilpasse innstillinger for innkommende og utgående nettverkstilkoblinger for hver tjeneste på Mac-en. Du kan angi IP-adressene du vil tillate eller blokkere tilkoblingsforsøk fra. De spesifikke tilgangsinnstillingene du angir, vises i raden under programnavnet med et minustegn (-) og et plusstegn (+).

**Merk:** Du kan legge til så mange spesifikke tilgangsinnstillinger du vil for en tjeneste. Du kan for eksempel legge til en spesifikk tilgangsinnstilling for en tjeneste for å tillate tilkobling fra alle datamaskiner på nettverket. Du kan også legge til en annen bestemt tilgangsinnstilling for samme tjeneste for å blokkere tilkobling fra én datamaskin.

Tilpass spesifikke tilgangsinnstillinger for en tjeneste

1 Start Norton.

- 2 Klikk på Avansert eller Innstillinger i Norton-produktets hovedvindu.
- 3 Klikk på Brannmur i venstre rute.
- 4 Klikk på innstillinger-ikonet i raden Tilkoblingsblokkering.
- 5 I vinduet **Tilkoblingsblokkering**, i menyen **Endre innstillinger**, velger du nettverksplasseringen du vil spesifisere de spesifikke tilgangsinnstillinger for.
- 6 Klikk på Tjenester/porter i menyen Vis.

7 Velg én av følgende kategorier:

| Innkommende | Her kan du angi tilgangsinnstillinger for innkommende tilkoblinger som bruker tjenesten. |
|-------------|------------------------------------------------------------------------------------------|
| Utgående    | Her kan du angi tilgangsinnstillinger for utgående tilkoblinger som bruker tjenesten.    |

- 8 I ruten Vis klikker du på + -tegnet ved tjenestenavnet.
- 9 I dialogen **Rediger adresse** velger du tilgangstype for tilkoblingene. Velg mellom følgende alternativer:

| Tillat  | Gjør at du kan tillate tilkoblinger til eller fra en IP-adresse.  |
|---------|-------------------------------------------------------------------|
| Blokker | Gjør at du kan blokkere tilkoblinger til eller fra en IP-adresse. |

10 Velg ett av følgende alternativer for å tilpasse spesifikke tilgangsinnstillinger:

| Alle datamaskiner på gjeldende nettverk | Brukes til å tillate eller blokkere tilkoblinger til og<br>fra alle datamaskiner på nettverket.                 |
|-----------------------------------------|----------------------------------------------------------------------------------------------------|
| Én datamaskin                           | Brukes til å tillate eller blokkere tilkoblinger til og fra datamaskinen med IP-adressen du har angitt.         |
| Alle IP-adresser som starter med        | Brukes til å tillate eller blokkere tilkoblinger til og<br>fra datamaskiner med grunnadressen du har<br>angitt. |
| Alle IP-adresser i et nettverk          | Brukes til å tillate eller blokkere tilkoblinger til og<br>fra datamaskiner på et lokalt nettverk.              |

11 Klikk på Lagre.

## Endre tilgangsinnstillingene for en tjeneste

Du kan redigere følgende tilgangsinnstillinger for en tjeneste:

- Tilgangsinnstillinger
- Angi tilgangsinnstillingene
- Standard tilgangsinnstillinger

#### Endre tilgangsinnstillingene for en tjeneste

1 Start Norton.

Hvis du ser vinduet Min Norton, klikker du på Åpne ved siden av Enhetssikkerhet.

- 2 Klikk på Avansert eller Innstillinger i Norton-produktets hovedvindu.
- 3 Klikk på Brannmur i venstre rute.
- 4 Klikk på innstillinger-ikonet i raden Tilkoblingsblokkering.
- 5 I vinduet **Tilkoblingsblokkering**, i menyen **Endre innstillinger**, velger du nettverksplasseringen du vil redigere innstillinger for Tilkoblingsblokkering for.
- 6 Velg et **Programmer** fra menyen **Tjenester/porter**.
- 7 Velg én av følgende kategorier:

| Her kan du angi tilgangsinnstillinger for innkommende tilkoblinger som bruker tjenesten. |
|------------------------------------------------------------------------------------------|
| Her kan du angi tilgangsinnstillinger for utgående<br>tilkoblinger som bruker tienesten  |
|                                                                                          |

- 8 I ruten Vis velger du raden med tjenestenavnet, og så klikker du på Rediger.
- 9 Utfør ønskede endringer i dialogboksen Endre tjeneste.
- 10 Klikk på Lagre.

#### Endre spesifikke tilgangsinnstillinger for en tjeneste

1 Start Norton.

- 2 Klikk på Avansert eller Innstillinger i Norton-produktets hovedvindu.
- 3 Klikk på Brannmur i venstre rute.
- 4 Klikk på innstillinger-ikonet i raden Tilkoblingsblokkering.
- 5 I vinduet **Tilkoblingsblokkering**, i menyen **Endre innstillinger**, velger du nettverksplasseringen du vil redigere innstillinger for Tilkoblingsblokkering for.
- 6 Velg et **Programmer** fra menyen **Tjenester/porter**.
- 7 Velg en tjeneste du vil endre spesifikke tilgangsinnstillinger for i en av kategoriene Innkommende og Utgående.
- 8 I ruten **Vis** velger du raden som inneholder de spesifikke tilgangsinnstillingene for programmet, og så klikker du på **Rediger**.

- 9 Utfør ønskede endringer i vinduet Endre tjeneste.
- 10 Klikk på Lagre.

Endre standard tilgangsinnstillinger for en tjeneste

1 Start Norton.

Hvis du ser vinduet Min Norton, klikker du på Åpne ved siden av Enhetssikkerhet.

- 2 Klikk på Avansert eller Innstillinger i Norton-produktets hovedvindu.
- 3 Klikk på Brannmur i venstre rute.
- 4 Klikk på innstillinger-ikonet i raden **Tilkoblingsblokkering**.
- 5 I vinduet **Tilkoblingsblokkering**, i menyen **Endre innstillinger**, velger du nettverksplasseringen du vil redigere innstillinger for Tilkoblingsblokkering for.
- 6 Velg et Programmer fra menyen Tjenester/porter.
- 7 I kategorien **Innkommende** eller **Utgående**, velger du raden med de spesifikke tilgangsinnstillingene til programmet i ruten **Vis**, og så klikker du på **Endre**.
- 8 I vinduet Standardhandling for <Service Name>, velger du ett av disse alternativene:

| Tillat  | Tillater nettverkstilkoblingene for tjenesten.  |
|---------|-------------------------------------------------|
| Blokker | Blokkerer nettverkstilkoblingene for tjenesten. |

9 Klikk på Lagre.

## Endre tilgangsinnstillingene for en tjeneste

Du kan fjerne tilgangsinnstillinger og spesifikke tilgangsinnstillinger som du har angitt for en tjeneste, i vinduet **Tilkoblingsblokkering**.

Du kan imidlertid ikke fjerne alle standardinnstillinger for Tilkoblingsblokkering som vises på listen.

Fjern alle tilgangsinnstillinger for en tjeneste

1 Start Norton.

- 2 Klikk på Avansert eller Innstillinger i Norton-produktets hovedvindu.
- 3 Klikk på Brannmur i venstre rute.
- 4 Klikk på innstillinger-ikonet i raden **Tilkoblingsblokkering**.

- 5 I vinduet **Tilkoblingsblokkering**, i menyen **Endre innstillinger**, velger du nettverksplasseringen du vil fjerne innstillinger for Tilkoblingsblokkering for.
- 6 Velg et **Programmer** fra menyen **Tjenester/porter**.
- 7 Velg én av følgende kategorier:

| Innkommende | Her kan du angi tilgangsinnstillinger for innkommende tilkoblinger som bruker tjenesten. |
|-------------|------------------------------------------------------------------------------------------|
| Utgående    | Her kan du angi tilgangsinnstillinger for utgående tilkoblinger som bruker tjenesten.    |

- 8 Velg tjenesten i ruten Vis, og gjør så ett av følgende:
  - Klikk på Fjern.
  - Klikk på minustegnet ( ) ved tjenestenavnet.
- 9 Klikk på Fjern i bekreftelsesvinduet.

#### Fjerner en enkelt tilgangsinnstilling for en tjeneste

1 Start Norton.

- 2 Klikk på Avansert eller Innstillinger i Norton-produktets hovedvindu.
- 3 Klikk på Brannmur i venstre rute.
- 4 Klikk på innstillinger-ikonet i raden Tilkoblingsblokkering.
- 5 I vinduet **Tilkoblingsblokkering**, i menyen **Endre innstillinger**, velger du nettverksplasseringen du vil fjerne innstillinger for Tilkoblingsblokkering for.
- 6 Velg et Programmer fra menyen Tjenester/porter.
- 7 Velg én av følgende kategorier:

| Innkommende | Her kan du angi tilgangsinnstillinger for<br>innkommende tilkoblinger som bruker tjenesten. |
|-------------|---------------------------------------------------------------------------------------------|
| Utgående    | Her kan du angi tilgangsinnstillinger for utgående tilkoblinger som bruker tjenesten.       |

- 8 Velg raden med de spesifikke tilgangsinnstillingene for en tjeneste i ruten **Vis**, og gjør så ett av følgende:
  - Klikk på Fjern.

- Klikk på minustegnet ( ) ved tjenestenavnet.
- 9 Klikk på Fjern i bekreftelsesvinduet.

### Konfigurere brannmur for et program på Mac

Med innstillingene for Programblokkering kan du konfigurere brannmurreglene for forskjellige programmer som kjører på Mac-en. Basert på disse innstillingene vil brannmuren tillate eller blokkere tilkoblinger til Internett fra et program.

**Merk:** Du kan ikke angi brannmurinnstillingene for programmer basert på nettverket som Mac-en er koblet til. Innstillingene for Programblokkering er de samme uavhengig av nettverksplasseringen. Programblokkering gjør det ikke mulig å tillate eller blokkere tilkoblinger til en spesifikk IP-adresse.

Når et program som du ikke har angitt Internett-tilgang for, prøver å koble til Internett, viser Norton-produktet deg en varslingsdialog. Du kan velge om du vil at brannmuren skal tillate eller blokkere programmets tilgang til Internett.

I tillegg til å konfigurere Internett-innstillinger for programmer, kan du velge følgende alternativer for programmer i vinduet **Programblokkering** :

| Søkeikon                                                       | Brukes til å finne et program i listen Innstillinger.                                                                      |
|----------------------------------------------------------------|----------------------------------------------------------------------------------------------------|
| Legg til program                                               | Brukes til å legge til et program og konfigurere<br>Internett-tilgangen manuelt.                                           |
| Fjern                                                          | Brukes til å fjerne valgte program fra listen<br>Innstillinger.                                                            |
| Tillat programmer som er signert av Apple                      | Gjør at programmer som er signert av Apple,<br>automatisk får tillatelse til å koble til Internett.                        |
| Varsle meg når et blokkert program prøver å<br>bruke Internett | Gjør at du kan konfigurere Norton-produktet til å<br>varsle hver gang et blokkert program prøver å koble<br>til Internett. |
| Logg alle programmer som bruker Internett                      | Gjør at du kan registrere alle programmer som har tilgang til Internett.                                                   |
|                                                                | Du kan vise denne informasjonen i vinduet <b>Sikkerhetslogg</b> .                                                          |
| Tilbakestill til standardinnstillinger                         | Her kan du tilbakestille konfigurasjonen til<br>standardnivå.                                                              |

## Konfigurere brannmurregler for et program på Mac

Programmer som kjører på Mac, kobler til Internett for å laste ned oppdateringer eller sende informasjon om et program. Når du f.eks. åpner Apple iTunes, kobler programmet til Internett for å hendte ny Store-informasjon om iTunes. Hvis du stoler på programmet, kan du tillate at det kobler til Internett.

I noen tilfeller kan du ønske å blokkere Internett-tilgang for noen programmer. La oss si at Norton-produktet varsler deg om et program som prøver å koble til Internett. Du kan blokkerer Internett-tilkoblingen for programmet for å hindre at det sender eller mottar skadelig informasjon.

Du kan bruke vinduet **Programblokkering** til å konfigurere Internett-tilgang for et program. Det valgte programmet vises i listen **Innstillinger** i vinduet **Programblokkering**. Programnavnet og brannmurinnstillingen du velger, vises i listen **Innstillinger** i vinduet **Programblokkering**.

#### Konfigurer brannmurregler for et program

1 Start Norton.

Hvis du ser vinduet Min Norton, klikker du på Åpne ved siden av Enhetssikkerhet.

- 2 Klikk på Avansert eller Innstillinger i Norton-produktets hovedvindu.
- 3 Klikk på Brannmur i venstre rute.
- 4 Klikk på innstillinger-ikonet i raden Programblokkering.
- 5 I vinduet **Programblokkering** klikker du på Legg til program.

Hvis du ikke ser programmet du vil ha, i listen, klikker du på alternativet **Andre** for å søke etter programmet.

- 6 I dialogboksen Velg program velger du programmet.
- 7 Klikk på Velg.

Navnet på programmet du har lagt til, vises i listen **Innstillinger** i vinduet **Programblokkering**.

8 Klikk på Fullført.

## Fjerne brannmurregelen for et program på Mac

Du kan fjerne noen av brannmurreglene etter behov i vinduet Programblokkering.

**Merk:** Ikke fjern brannmurregler med mindre du er en avansert bruker. Brannmurens effektivitet kan bli påvirket og Mac-maskinens sikkerhet kan bli redusert dersom en brannmurregel fjernes.

Fjern brannmurreglen for et program

- 1 I vinduet Programblokkering velger du raden med programnavnet.
- 2 Klikk på Fjern.
- 3 Klikk på Fjern i bekreftelsesvinduet.
- 4 Klikk på Fullført.

## Innstillinger for Registrering av plassering for Mac

I innstillingene for Registrering av plassering kan du konfigurere brannmurinnstillingene basert på nettverksplasseringen som Mac-en er koblet til. Brannmurinnstillingene som du konfigurerer, inneholder innstillinger for tilkoblingsblokkeringer for programmet og tjenestene som kjører på Mac-en. Når du kobler en bærbar Mac til en ny nettverksplassering, ber Norton-produktet deg om å velge en ny brannmurinnstilling for nettverksplasseringen.

Du kan bruke vinduet Registrering av plassering til å gjøre følgende:

- Slå Registrering av plassering på eller av.
- Vise nettverksplasseringen Mac-en er koblet til for øyeblikket.

## Deaktivere eller aktivere Registrering av plassering på Mac

Med funksjonen **Registrering av plassering** kan du justere innstillingene for **Tilkoplingsblokkering** for hvert nettverk som Mac-en kobles til. Som standard kategoriseres nettverket som Mac-en er tilkoblet når du installerer Norton-produktet, som **Klarert**. Når du kobler Mac-en til svakere eller sårbare nettverk, kategoriserer Norton-produktet disse nettverkene som **Uklarerte**. Hvis du imidlertid tror at et nettverk er sikkert og pålitelig, kan du endre nettverkskategorien til **Klarert**.

Du kan deaktivere og aktivere funksjonen Registrering av plassering fra vinduet Avansert.

Deaktiver eller aktiver Registrering av plassering

1 Start Norton.

- 2 Klikk på Avansert eller Innstillinger i Norton-produktets hovedvindu.
- 3 Klikk på Brannmur i venstre rute.
- 4 I raden Registrering av plassering flytter du bryteren til Av eller På.

# Eksporter innstillingene for tilkoblingsblokkering for en nettverksplassering

Du kan eksportere innstillinger for nettverksplassering ved å bruke **Eksporter** -vinduet. Du kan bruke alternativet **Eksporter** under menyen **Fil** i menylinjen til Norton-produktet. Norton-produktet eksporterer innstillingene for nettverksplassering i filformatet .npfx.

Du kan bruke følgende alternativer til å eksportere innstillingene for nettverksplassering:

| Eksporter alle innstillinger        | Med dette alternativet kan du eksportere alle innstillinger for valgte nettverksplassering                                                                                                    |
|-------------------------------------|----------------------------------------------------------------------------------------------------|
| Eksporter bare disse innstillingene | Med dette alternativet kan du eksportere kun de<br>nødvendige innstillingene for valgte<br>nettverksplassering. Velg mellom følgende<br>alternativer:                                                                   |
|                                     | <ul> <li>Programblokkering</li> <li>Tilkoblingsblokkering</li> <li>Programmer</li> <li>Tjenester og porter</li> <li>Soner</li> <li>Beskyttelse mot sårbarhet</li> <li>Norton DeepSight™ Community-nedlasting</li> </ul> |

Beskytte de eksporterte innstillingene med passord Her kan du legge til et passord for å beskytte den eksporterte filen.

Merk: Du kan velge avmerkingsboksen **Beskytt eksporterte innstillinger med passord** til å beskytte eksporterte innstillinger for nettverksplassering.

Du kan importere lagrede innstillinger senere for å vise eller legge til en annen datamaskin som har Norton-produktet.

#### Eksporter innstillingene for tilkoblingsblokkering for en nettverksplassering

- 1 Klikk på Åpne Norton Security i Norton QuickMenu.
- 2 På menylinjen til Norton-produktet klikker du på Fil > Eksporter.
- 3 I vinduet Eksporter velger du ønsket eksporteringsalternativ.
- 4 Klikk på Eksporter.

# Stopp bakgrunnsoppgaver når du spiller spill eller ser på film på Mac

Når du utfører en viktig oppgave, ser på filmer eller spiller spill i fullskjermsmodus, kan du konfigurere Norton til ikke å sende varselmeldinger og stoppe bakgrunnsoppgaver som reduserer ytelsen. For å gjøre det, bare slå på Stillemodus.

#### Slå Stillemodus av og på

1 Start Norton.

- 2 Klikk på Avansert eller Innstilinger i hovedvinduet til Norton.
- 3 Klikk på Produktinnstillinger i den venstre ruten.
- 4 Gå til raden Stillemodus og flytt bryteren til Av eller På.

## Kapittel

## Finne andre løsninger

Dette kapittelet inneholder følgende emner:

- Se etter virusnavn og -definisjoner
- Finne produktnøkkelen eller PIN-koden til Mac-en
- Finner din Mac-brukerkontotype
- Avinstaller Norton på Mac

### Se etter virusnavn og -definisjoner

Vinduet **virusdefinisjoner** viser en liste over navn på virus og tilhørende informasjon. Hvis du vil vite om Mac-en er beskyttet mot et bestemt virus, kan du søke etter virusnavnet. Som standard oppdaterer Norton automatisk virusdefinisjonene regelmessig.

Du kan velge hvert av virusene og klikke på virkningsikonet i for å se hvor mye viruset kan påvirke Mac-en din hvis den infiseres. Du kan klikke på **Lær mer** for å lese sammendraget. Et sammendrag av hvert enkelt virus vises på en egen nettside.

#### Se etter virusnavn og -definisjoner

1 Start Norton.

- 2 Klikk på Avansert eller Innstilinger i hovedvinduet til Norton.
- 3 Klikk på Beskytt Mac-en min i den venstre ruten.
- 4 Klikk på innstillingsikonet på raden Virusdefinisjoner.
- 5 I vinduet Virusdefinisjoner skriver du inn hele eller deler av navnet til viruset i søkefeltet. Norton-produktet viser alle relaterte virus. Klikk på viruset du vil ha mer informasjon om.
- 6 Klikk på Ferdig.

Mer informasjon

• • Se "Endre innstillingene for Nortons automatiske søk på Mac-en" på side 23.

## Finne produktnøkkelen eller PIN-koden til Mac-en

Denne artikkelen hjelper deg med å finne produktnøkkelen eller PIN-koden du trenger for å aktivere eller fornye Norton-produktet:

 Produktnøkkel : En alfanumerisk kode på 25 tegn, som du trenger for å aktivere eller fornye Norton-abonnementet. Koden er delt opp i fem grupper på fem tegn hver, som er atskilt med bindestreker.

Internettleverandøren kan sende PIN-koden til din registrerte e-postadresse. Se i spam- eller søppelpostmappen hvis du ikke finner e-postmeldingen. Hvis du likevel ikke finner PIN-koden, må du ta kontakt med tjenesteleverandøren.

- Hvis produktet var forhåndsinstallert på enheten din, kan det hende at produktnøkkelen allerede er lagret i produktet. Du trenger bare å registrere produktet på Norton-kontoen. Med en gang det er registrert, kan du finne produktnøkkelen ved å logge deg på kontoen. Noen produsenter kan gi produktnøkkelen på et aktiveringskort. Kontakt produsenten av enheten hvis du får problemer.
- Hvis du kjøpte Norton-produktet fra en tredjeparts nettsted, finner du produktnøkkelen i e-postbekreftelsen. Hvis du ikke ser e-postmeldingen i innboksen, må du sjekke i spameller papirkurvmappen.
- Hvis du har mottatt et produktnøkkelkort, er produktnøkkelen trykt på kortet sammen med en bruksanvisning.
- Når du kjøper et Norton-kort fra en forhandler, står produktnøkkelen på baksiden av Norton-kortet.

## Finner din Mac-brukerkontotype

En brukerkonto definerer hva en bruker kan gjøre på en Mac. Du kan opprette følgende typer brukerkontoer på Mac:

- Administratorkonto
- Standardkonto
- Administrert konto

Hver konto har ulike rettigheter. Med en administratorkonto får du tilgang til alle deler av Mac, og du kan installere og oppdatere programvare samt opprette og vedlikeholde andre brukerkontoer.

Hvis du ikke vet hvilken type konto du bruker, kan du finne det ut i Systemvalg.

#### Finner din Mac-brukerkontotype

- 1 På Apple -menyen klikker du på Systemvalg.
- 2 Klikk på Brukere og grupper.
- 3 På venstre side i vinduet **Brukere og grupper** ser du navnet på kontoen samt kontotype.

## Avinstaller Norton på Mac

Hvis du vil avinstallere Norton, må du kjenne brukernavnet og passordet til administratorkontoen.

Du må starte Mac-maskinen på nytt etter at du har avinstallert Norton.

Merk: Symantec anbefaler at du beholder Norton installert på Mac-en for å sørge for kontinuerlig beskyttelse.

Avinstaller Norton på macOS 10.14.x (Mojave) eller tidligere

- 1 På Mac-maskiner klikk på Norton -ikonet og deretter på Åpne Norton.
- 2 I Norton-menyen klikker du på Norton > Avinstaller Norton.
- 3 Klikk på Avinstaller i vinduet som åpnes.
- 4 Skriv inn administratorpassordet når du blir bedt om det.
- 5 Klikk på Start på nytt nå.

Du kan også avinstallere Norton ved å dra og slippe Norton-programmet fra **Programmer** til **Papirkurv**.

Avinstaller Norton på macOS 10.15.x (Catalina) eller nyere

Merk: Før du følger trinnene nedenfor, må du forsikre deg om at du lukker Norton-programmet, hvis det er åpnet.

- Åpne mappen Programmer på Mac, og deretter dra og slippe Norton-programikonet til Bin.
- 2 Klikk på Fortsett.
- 3 Skriv inn administratorkontopassordet når du blir bedt om det, og klikk på OK.
- 4 Klikk på Avinstaller i vinduet som åpnes.
- 5 Skriv inn administratorkontopassordet når du blir bedt om det, og klikk på Installasjonsveiviser.
- 6 Klikk på Start på nytt nå.